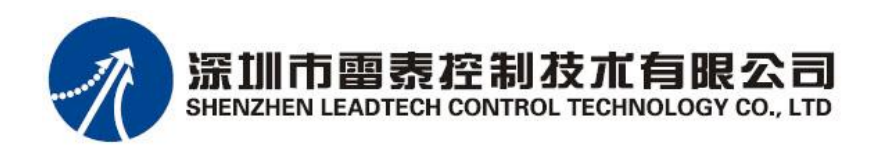

# DMC2410 PCI bus 4 axes motion control card

# **Software Manual**

Version 1.1

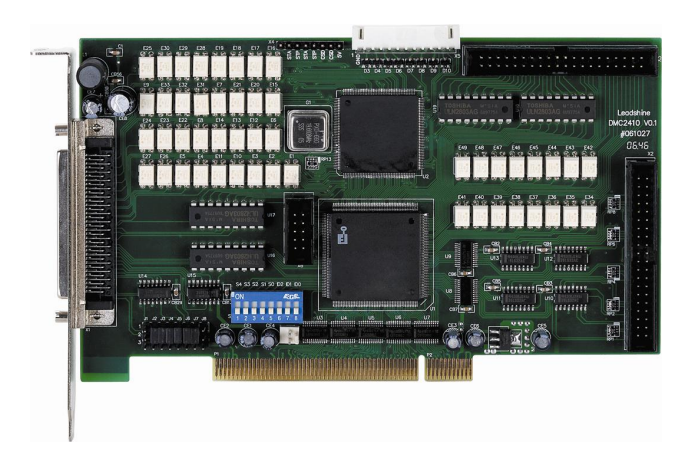

Technical Support: 0086-755-26434329

## ©Copyright 2008 LEADTECH Control Technology Co., Ltd. All Rights Reserved.

This manual is copyrighted and all rights are reserved. This document or attached software may not, in whole or in part, be copied or reproduced in any form without the prior written consent of LEADTECH.

LEADTECH makes no representations or warranties with respect to the contents hereof and specifically disclaim any implied warranties of fitness for any particular purpose. The information in this document is subject to change without notice.

LEADTECH assumes no responsibility for any errors that may appear in this document.

Windows 98, Windows 2000 and Windows XP are registered trademarks of the Microsoft Corporation.

Limited Warranty:

For a period of one year from the date of original purchase, LEADTECH will repair or replace without charge controls and accessories which our examination proves to be defective in material or workmanship. This warranty is valid if the unit has not been tampered with by unauthorized persons, misused, abused, or improperly installed and has been used in accordance with the instructions and/or ratings supplied. This warranty is in lieu of any other warranty or guarantee expressed or implied.

LEADTECH shall not be held responsible for any expense (including installation and removal), inconvenience, or consequential damage, including injury to any person or property caused by items of our manufacture or sale. (Some countries and U.S. states do not allow exclusion or limitation of incidental or consequential damages, so the above exclusion may not apply.) In any event, LEADTECH's total liability, under all circumstances, shall not exceed the full purchase price of the control. Claims for purchase price refunds, repairs, or replacements must be referred to LEADTECH with all pertinent data as to the defect, the date purchased, the task performed by the control, and the problem encountered. No liability is assumed for expendable items such as fuses. Goods may be returned only with written notification including a LEADTECH Return Authorization Number and any return shipments must be prepaid.

## **Safety Notice**

Only qualified personnel should attempt to start-up, program or troubleshoot this equipment. This equipment may be connected to other machines that have rotating parts or parts that are controlled by this equipment. Improper use can cause serious or fatal injury.

## **Precautions**

WARNING: Do not touch any circuit board, power device or electrical

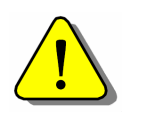

connection before you first ensure that no high voltage is present at this equipment or other equipment to which it is connected. Electrical shock can cause serious or fatal injury.

WARNING: Be sure that you are completely familiar with the safe operation

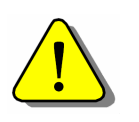

and programming of this equipment. This equipment may be connected to other machines that have rotating parts or parts that are controlled by this equipment. Improper use can cause serious or fatal injury.

WARNING: The stop input to this equipment should not be used as the

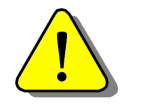

single means of achieving a safety critical stop. Driver disable, motor disconnect, motor brake and other means should be used as appropriate.

WARNING: Improper operation or programming may cause violent motion

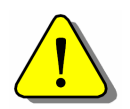

of the motor shaft and driven equipment. Be certain that unexpected motor shaft movement will not cause injury to personnel or damage to equipment. Peak torque of several times the rated motor torque can occur during control failure.

**CAUTION:** The safe integration of this equipment into a machine system is

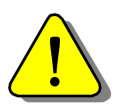

the responsibility of the machine designer. Be sure to comply with the local safety requirements at the place where the machine is to be used. In Europe these are the Machinery Directive, the Electromagnetic Compatibility Directive and the Low Voltage Directive. In the United States this is the National Electrical code and local codes.

CAUTION: Electrical components can be damaged by static electricity. Use

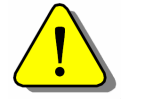

ESD (electrostatic discharge) procedures when handling this drive.

# Contents

| CHAPTER   | 1 INTRODUCTION                                  | 1   |
|-----------|-------------------------------------------------|-----|
| CHAPTER   | 2 SOFTWARE INSTALLATION                         | 2   |
| 2.1 THE   | DMC2410 CARD DRIVERS INSTALL                    | 2   |
| 2.1.1     | Install drivers first then install DMC2410 card | 2   |
| 2.1.2     | Install DMC2410 card first then install driver  | 4   |
| 2.2 INST  | ALL MOTION2410 SOFTWARE AND PROGRAMME EXAMPLES  | 5   |
| CHAPTER   | 3 MOTION2410 DEMO SOFTWARE                      | 6   |
| 3.1 Par   | AMETER SETUP OPERATION                          | 6   |
| 3.1.1     | Pulse signal setup                              | 6   |
| 3.1.2     | Home parameter setup                            | 7   |
| 3.1.3     | Encoder's countering setup                      | 8   |
| 3.1.4     | End-limit signal setup                          | 8   |
| 3.2 I/O   | rest                                            | 9   |
| 3.3 ENC   | ODER COUNTING                                   | 9   |
| 3.4 Mot   | ION TEST                                        | 9   |
| CHAPTER   | 4 MOTION CONTROL FUNCTIONS                      | 12  |
| 4.1 INITI | ALIZATION AND CLOSE DMC2410 CARD                | 12  |
| 4.2 Pul   | SE OUTPUT MODE                                  | 12  |
| 4.3 Mot   | ION CONTROL MODES                               | 13  |
| 4.3.1     | Coordinate system                               | 13  |
| 4.3.2     | Absolute and relative position move             | 13  |
| 4.3.3     | Trapezoidal speed profile                       | 13  |
| 4.3.4     | S-curve speed profile                           | 14  |
| 4.3.5     | Velocity mode                                   | 16  |
| 4.3.6     | One axis position mode                          | 17  |
| 4.3.7     | Position Override Function                      | 17  |
| 4.3.8     | Two axes linear interpolation position mode     | 18  |
| 4.3.9     | Two axes circular interpolation mode            | 19  |
| 4.3.10    | Continuous motion                               | 20  |
| 4.3.11    | Home Return Mode                                | 21  |
| 4.4 ENC   | ODER INPUT AND IT'S FUNCTIONS                   | 22  |
| 4.4.1     | Encoder signal mode                             | 22  |
| 4.4.2     | Position capture                                | .23 |
| 4.4.3     | Position compare                                | .23 |
| 4.5 GEN   | ERAL DIGITAL I/O CONTROL                        | 24  |
| 4.6 AC    | SERVO MOTOR INTERFACE                           | 25  |
| 4.6.1     | RDY signal                                      | 25  |
| 4.6.2     | INP signal                                      | 25  |
| 4.6.3     | ALM signal                                      | 25  |
| 4.6.4     | SEVON signal                                    | 26  |

| 4.   | 6.5 ERC signal                           | 26 |
|------|------------------------------------------|----|
| 4.7  | SET SCALE FACTOR                         | 26 |
| 4.8  | MULTIPLE DMC2410 CARDS OPERATION         | 27 |
| CHAP | TER 5 EXAMPLES OF PROGRAM DESIGN         | 28 |
| 5.1  | EXAMPLE OF VISUAL BASIC 6.0              | 28 |
| 5.2  | EXAMPLE OF VISUAL C++ 6.0                | 30 |
| CHAP | TER 6 FUNCTIONS OF DMC2410               | 35 |
| 6.1  | INITIALIZATION FUNCTIONS                 | 37 |
| 6.2  | SETUP PULSE MODE FUNCTION                | 38 |
| 6.3  | SETUP SPEED FUNCTIONS                    | 38 |
| 6.4  | SINGLE AXIS MOTION CONTROL FUNCTIONS     | 40 |
| 6.5  | LINEAR, CIRCLE INTERPOLATION FUNCTIONS   | 41 |
| 6.6  | HOME FUNCTIONS                           | 43 |
| 6.7  | MANUAL PULSE GENERATOR CONTROL FUNCTIONS | 43 |
| 6.8  | MOTION STATUS FUNCTIONS                  | 44 |
| 6.9  | SPECIAL I/O CONTROL FUNCTIONS            | 46 |
| 6.10 | COMMAND COUNTER FUNCTIONS                | 48 |
| 6.11 | GENERAL PURPOSE I/O CONTROL FUNCTIONS    | 49 |
| 6.12 | ENCODER COUNT FUNCTIONS                  | 50 |
| 6.13 | POSITION COMPARE FUNCTIONS               | 53 |
| 6.14 | MOTION WITH SCALE UNIT, ERROR COMPENSATE | 55 |
| 6.15 | MULTI-AXIS SYNCHRONOUS MOTION            | 57 |

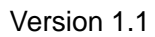

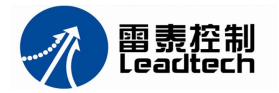

# Chapter 1 Introduction

DMC2410 is an ASIC based, pulse type motion controller. This controller is made into three blocks: motion ASIC, PCI card, software motion library. Users can access motion ASIC via our software motion library under Windows 98, 2000, XP driver. Our software motion library provides one-stop function for controlling motors. All the motion parameters' calculations are done via our library.

For example, if you want to perform a one-axis point to point motion with a trapezoidal speed profile, just fill the target position, speed, and acceleration time in one function. Then the motor will run as the profile. It takes no CPU resources because generation of every control cycle pulse is done by the ASIC. The precision of target position depends on the motor driver's closed loop control performance and mechanical parts' precision of the motion table, not on motion controller command because the motion controller is only responsible for sending correct pulses counts via a desired speed profile. So it is much easier for programmers, mechanical or electrical engineers to find out problems and debug.

In order to help customers using the DMC2410 easily, Leadtech provides the MOTION2410 software, which has many kinds of motion control functions and test functions. Using the Motion2410 software, customers can learn the movement control functions and the hardware system quickly, and test the performance of the motion system expediently.

Besides, Leadtech provided some VB, VC program samples for customers to copy those samples as program module in applications directly.

This manual describes how to use functions of DMC2410 card to meet your requirements. It is divided into six chapters:

- Chapter1, "Introduction", gives an overview of the product software's features and applications.
- Chapter2, "Software Installation", describes how to install the DMC2410.
- Chapter3, "Software Application Program", describes how to use VB、VC writing application software with DMC2410's functions.
- Chapter4, "Using Motion2410", describe how to utilize a Microsoft Windows based utility program Motion2410 to configure and test running the DMC2410.
- Chapter5, "Basic Functions of Motion Control", describes some basic functions of motion control in detail.
- Chapter6, "Programming Example", shows 2 examples of program with VC and VB.
- Chapter7, "DMC2410 Function Library", a very comprehensive explanation of DMC2410 function library is given.

(The hardware content please refer to the DMC2410 hardware manual)

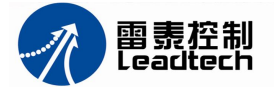

# **Chapter 2** Software Installation

Leadtech provides the following software for DMC2410:

- 1. Drivers;
- 2. Motion control functions DLL;
- 3. Demonstration software Motion2410;
- 4. Some program source codes for DMC2410, which are writing with VB and VC.

# 2.1 The DMC2410 card drivers install

Install the DMC2410 drivers process is the same as any other card drivers install in PC (such as MODEM card, graphics card). There are two ways to install DMC2410 card drivers in Windows 2000/XP operating system.

- 2.1.1 Install drivers first then install DMC2410 card
  - 1. Starts the PC;
  - 2. Put the DMC2410 CD to the CD-ROM, in the corresponding directory, as g:\INF, find the regist2k.bat document, double clicks it;
  - 3. Close down the PC, inserts DMC2410 card to an available PCI slot. The details please refer to the hardware manual of DMC2410.
  - 4. Starts the PC, The system will prompt discover the new hardware and pop-up the new hardware install guide like Figure 2-1. Select "Install from list or specific location (Advanced)", Click "next".

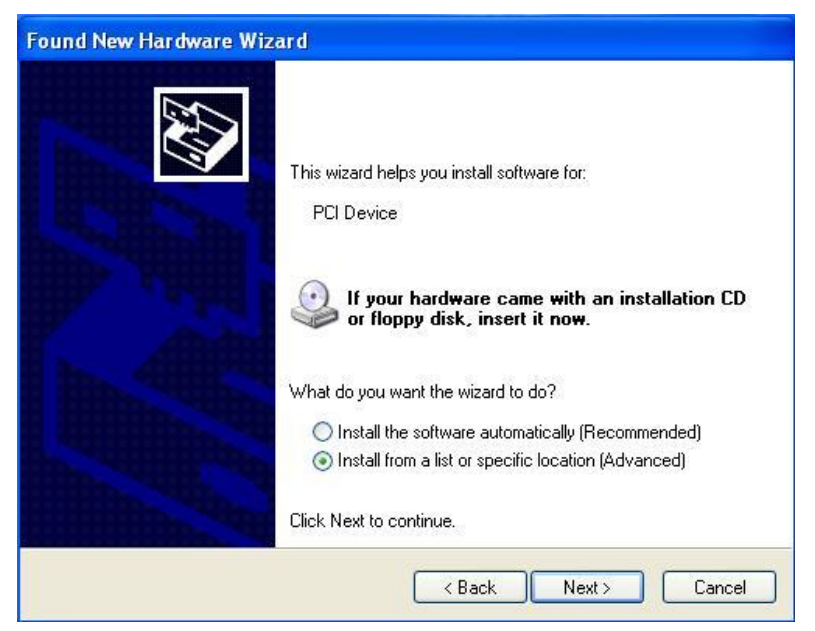

Figure 2-1 New hardware install guide

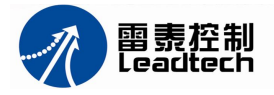

- 5. Select "Search for the best driver in these locations" and "Include this location in the search", click "Browse", the interface is shown as Figure 2-2.
- 6. Select folder INF in the "Browse for folder" window, click "OK".

| Hardware Update Wizard                                                                                                    | Browse For Folder                                                                                                    |
|----------------------------------------------------------------------------------------------------|----------------------------------------------------------------------------------------------------|
| Please choose your search and installation options.                                                                                                    | Select the folder that contains drivers for your hardware.                                                                                                    |
| <ul> <li>Search for the best driver in these locations.</li> <li>Use the check boxes below to limit or expand the default search, which incleates and removable media. The best driver found will be installed.</li> <li>Search removable media (floppy, CD-ROM)</li> <li>Include this location in the search:         <ul> <li>M:\D2410_releaseV1.0\INF</li> <li>Brow</li> </ul> </li> <li>Onn't search. I will choose the driver to install.</li> <li>Choose this option to select the device driver form a list. Windows does no the driver you choose will be the best match for your hardware.</li> </ul> | Image: D2410_releaseV1.0         Image: DMC2410_demo         Image: DMC2410_demo         Image: DMC410_demo         Image: DMC410_demo         Image: DMC410_demo         Image: DMC410_demo         Image: DMC410_demo         Image: DMC410_demo         Image: DMC410_demo         Image: DMC410_demo         Image: DMC410_demo         Image: DMC410_demo         Image: DMC410_demo         Image: DMC410_demo |
| <pre> Back Next &gt;</pre>                                                                                                    | Cancel                                                                                                    |

Figure 2-2 Browse and select catalog INF

7. Click"Next" to continue installation, see Figure 2-3.

| <sup>o</sup> lease cho     | ose your search and installation options.                                                                                                    | Ler a |
|----------------------------|----------------------------------------------------------------------------------------------------|-------|
| 💿 Searc                    | h for the best driver in these locations.                                                                                                    |       |
| Use th<br>paths            | e check boxes below to limit or expand the default search, which includes loca<br>and removable media. The best driver found will be installed.                                             | al    |
|                            | Search removable media (floppy, CD-ROM)                                                                                                    |       |
|                            | Include this location in the search:                                                                                                    |       |
|                            | M:\D2410_releaseV1.0\INF Srowse Browse                                                                                                    |       |
| O Don't<br>Choos<br>the dr | search. I will choose the driver to install.<br>e this option to select the device driver from a list. Windows does not guarant<br>ver you choose will be the best match for your hardware. | ee t  |
|                            |                                                                                                    |       |

Figure 2-3 Start to install driver

- 8. As figure 2-4 shown, DMC2410 driver is installing;
- 9. Click "Finish" to finish installation as figure 2-5 shown.

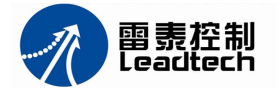

| e wait while the wizard installs th                      | he software                                                   |  |
|----------------------------------------------------------|---------------------------------------------------------------|--|
| DMC2410                                                  |                                                               |  |
| 6                                                        | D                                                             |  |
| Setting a system restore po<br>case your system needs to | int and backing up old files in<br>be restored in the future. |  |
| Setting a system restore po<br>case your system needs to | int and backing up old files in<br>be restored in the future. |  |

Figure 2-4 Driver is installing

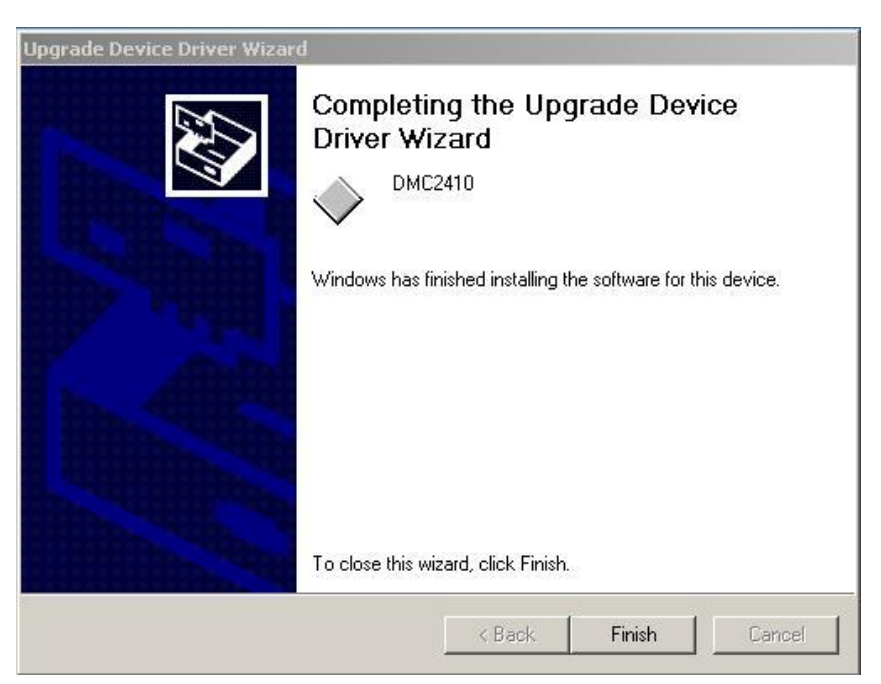

Figure 2-5 DMC2410 driver installation is finished

10. DMC2410 can use normally.

## 2.1.2 Install DMC2410 card first then install driver

- 1. Open the cover of PC, insert DMC2410 card. The details please refer to the hardware manual.
- 2. Starts the PC;
- 3. Plese refer the step 4~9 of the frist method.
- 4. In the corresponding directory, as g:\INF, find the regist2k.bat document, double

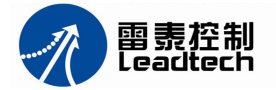

clicks it;

5. DMC2410 can use normally.

## 2.2 Install Motion2410 software and program examples

Put the DMC2410 CD to the CD-ROM, copy the motion2410 which in corresponding directory to any appoint position of the PC disk, executing the motion2410.exe you can test DMC2410 card and the motion system, also you can learn functions of DMC2410.

In order to help customers to develop application program with DMC2410, Leadtech offered some typical source codes of VC and VB, such as Single axis motion, Home motion, Interpolated motion, Position capture, and Position comparison and so on. Consumers can copy them from the corresponding CD directory "sample" to your program project.

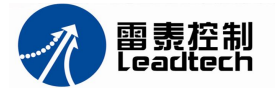

# Chapter 3 Motion2410 Demo Software

Motion2410 software offered four functions: parameter setup, I/O test and motion test. According to the interface information, consumers can opiate basic motion: such as point to point motion, linear interpolation, circle interpolation, encoder test and I/O test.

Before using Motion2410, please refer to the DMC2410 hardware manual checking hardware system carefully.

The Motion2410 main interface is shown as Figure 3-1. First, user should choose the number of card. If only one DMC2410 card used, the card's number is 0. Then, click the function button which on the main page to go into next interface.

| Motion2410 Demo(Ver 1.0)   |              |
|----------------------------|--------------|
| 4-axis PCI Motion Card Car | d number 0 🔻 |
| DMC2410                    |              |
| 2                          | Parameter    |
|                            | I/O Test     |
|                            | Counting     |
|                            | Operation    |
|                            | Exit         |
|                            |              |

Figure 3-1 Demo software's main page

# 3.1 Parameter setup operation

Parameter setup interface has 5 sheets: Pulse signal setup, Home parameter setup, Encoder's countering setup and End-limit signal setup.

When click "load" button, the parameters which saved in the data file of Motion2410 will load into DMC2410 card. When click "Save" button, the current parameters which is in the DMC2410 card will save into the data file.

## 3.1.1 Pulse signal setup

Pulse signal setup include: Pulse mode, active level of pulse and active level of direction signal selection. See figure 3-2.

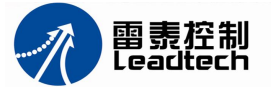

| Pulse m | iode    | Home              | Counter            | EL.               | 1                       |  |
|---------|---------|-------------------|--------------------|-------------------|-------------------------|--|
| Pulse   | Туре    |                   |                    |                   |                         |  |
|         | 🖲 Type  | O(Pulse+Dir)      | О Туре             | el (Pulse+Dir)    |                         |  |
|         | С Туре  | 2(Pulse+Dir)      | С Туре             | 3 (Pulse+Dir)     |                         |  |
|         | С Туре  | 4 (CW+CCW)        | О Туре             | ₂5 (C₩+CC₩)       |                         |  |
|         | TYPE    | When feeding in a | positive direction | When feeding in a | negative direction      |  |
|         | TILE    | OUT output        | DIR output         | OUT output        | DIR output              |  |
|         | 0       |                   | High               |                   | Low                     |  |
|         | 1       |                   | High               |                   | Low                     |  |
|         | 2       |                   | Low                |                   | High                    |  |
|         | 3       |                   | Low                |                   | High                    |  |
|         | 4       |                   | High               | High              |                         |  |
|         | 5       | J.J.L             | Low                | Low               |                         |  |
| ad Pars | meter — | .52               | 1                  | Save Pa           | rameter<br>SO 🔽 (AXIS2) |  |

Figure 3-2 The page of Pulse signal setup

## 3.1.2 Home parameter setup

Home parameter setup include: Home mode, Home speed and Home signal's active level selection. See figure 3-3.

|                |            | Counter   | EL         | 1    |     |
|----------------|------------|-----------|------------|------|-----|
| -Home Con      | figuration |           |            |      | Ĩ.  |
| Spe            | eed mode   | -Home pin | logic —    |      |     |
| 0              | Low speed  | • Low     | active     |      |     |
|                | High speed | 🔿 Hi gh   | active     |      |     |
| S.             |            |           |            |      |     |
| -Home mod      | .e         |           |            |      |     |
| Seek           | thome only |           |            |      |     |
| C seek         | thome+EZ   |           |            |      |     |
| EL-            |            |           |            |      | EL+ |
|                |            |           |            | 0.0  |     |
|                | Physical h | iome Logi | c home     |      |     |
|                |            |           |            |      |     |
|                |            |           |            |      |     |
| ad Parameter   |            | ()        | Save Param | eter |     |
| ad Parameter — |            | Γ         | Save Param | eter |     |

Figure 3-3 The page of Home parameter setup

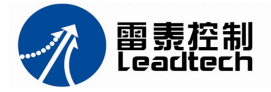

There are 2 Home modes for selection.

Seek Home only: The motion table go back to the Home sensor, when the Home signal active, the motion table is stopped immediately.

Seek Home +EZ: The motion table goes back to the Home sensor. When the Home signal is active, the motion table is slow down; When EZ signal come, the table is stopped immediately.

## 3.1.3 Encoder's countering setup

Encoder's countering setup include: Encoder input signal mode selection, EZ signal configuration, position latch signal configuration. See figure 4-4.

| ulse mode                                                              | Home (                                                  | Counter                                                                                                    | EL                                                                                                    |      |
|------------------------------------------------------------------------|---------------------------------------------------------|----------------------------------------------------------------------------------------------------|----------------------------------------------------------------------------------------------------|------|
| -Encoder inpu<br>C Pulse+Dir<br>C AB phase<br>C AB phase<br>C AB phase | ut mode<br>(Not AB)<br>(1X A/B)<br>(2X A/B)<br>(4X A/B) | EZ configuration<br>EZ Level<br>© Low activ<br>© High acti<br>Latch configurat<br>LTC Level<br>© Low activ<br>© High acti | re<br>Ve<br>Clear counter<br>O Disable<br>© Enable<br>tion<br>Latch axis mod<br>© Latch all<br>O Latch sigl | e    |
| d Parameter -                                                          | XIS2<br>Load                                            | Sar<br>I                                                                                                    | ve Parameter<br>AXISO 🔽 AXIS2                                                                               | Save |

Figure 3-4 The page of Encoder's countering setup

## 3.1.4 End-limit signal setup

End-limit signal's parameters include: End-limit signal control mode and EL signal's active level. See figure 3-5.

There are 2 mode of the End-limit signal control the motion table stop. The first is the motion table stop immediately when an EL signal is active; the second is the motion table is slow down and stops when an EL signal is active.

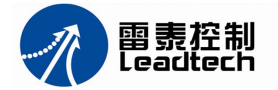

| Hardware     | Limitation              |                 |
|--------------|-------------------------|-----------------|
| -Stop mo     | de                      |                 |
| • imme       | diately C decel to stop |                 |
|              | 8000 <b>a</b> 1         |                 |
| C Low        | active C High active    |                 |
| <u>l.</u>    |                         |                 |
|              |                         |                 |
|              |                         |                 |
|              |                         |                 |
|              |                         |                 |
|              |                         |                 |
| ad Parameter |                         | -Save Parameter |

Figure 3-5 The page of End-limit signal setup

## 3.2 I/O test

I/O test interface is used to test I/O state. Each indicator light denotes an I/O state, green means ON, red means OFF. Press buttons of Output, the output level can be changed. The I/O test interface is shown as figure 3-6.

## 3.3 Encoder Counting

The page of Encoder Counting is shown as figure 3-7. It is used to test encoders counting.

In Latched Data display box, encoder's position or command's position which is saved in the latch are displayed, when a LTC signal is active.

## 3.4 Motion test

Motion test interface is shown as figure 3-8.

Axis Selection: Which axis will be test, the axis should be chosen. If multi-axis interpolation will be testing, more axes will be chosen.

Operation type: there are 5 motion types can be chosen.

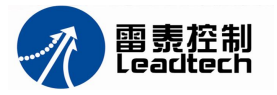

| I/O test          |            |          |            |          |         |            |       |          |       |            |              |            |        | ×        |
|-------------------|------------|----------|------------|----------|---------|------------|-------|----------|-------|------------|--------------|------------|--------|----------|
| _Interface IO St  | atus ——    |          |            |          |         |            |       |          |       |            |              |            |        |          |
| EL+               | EL- SD     | RDY      | EZ         | ORG      | PA/J+   | PB/J-      | INP   | ALM      | LTC   | SEVON      | ERC          |            |        |          |
| Avi =0            |            |          |            |          |         |            |       |          | 0     |            |              | STA 🙆      |        |          |
| Axiso 🗸           | žž         | , X      | ~          | Ň        | Ň       | ×.         | ~     |          | ~     | - <u>-</u> | ~            |            |        |          |
| Axisi 🗸           |            |          | ~          |          | ×       | <u> </u>   |       |          | ~     | 1 T        |              | SIF U      |        |          |
| Axis2 🔮           | • •        | <u> </u> | <u> </u>   | <u> </u> | -       | <u> </u>   |       | <u> </u> | ~     |            |              |            |        |          |
| Axis3 🔍           | • •        | •        | •          | 0        | •       | •          | 0     | •        | 0     |            |              | EMG 💛      |        |          |
| Level of General  | l Input -  |          |            |          | -       |            |       |          | and a |            | Ť.           |            |        |          |
| Input1            | 1          | Input2   | 2          |          | Inpu    | t3 😐       |       | Inj      | put4  | 2          |              |            |        |          |
| Input5            |            | Inputo   |            |          | Inpu    | +11 🔴      |       | Inj      | puto  | <b>.</b>   |              |            |        |          |
| Input13           | 1          | Enput14  |            |          | Inpu    | t15 🔴      |       | In       | put16 | <b>.</b>   |              |            |        |          |
| Input17 🔴         | 3          | Input18  | •          |          | Inpu    | t19 🔴      |       | Inj      | put20 |            |              |            |        |          |
|                   |            |          |            |          |         |            |       |          |       |            |              |            |        |          |
| Level of General  | 1 Output - |          | 345        |          |         |            |       |          |       |            |              |            |        |          |
| Output1 🔴         | Out        | .put2    | •          | _        | Output  | 3●         |       | Out      | put4  | •          |              |            |        |          |
| Output5 🧶         | Out        | .put6    | •          | L        | Output  | <u>r</u> • |       | Out      | put8  |            |              |            |        |          |
| Output9 🔴         | Out        | put10    | •          | L        | Output1 | 1          |       | Outp     | ut12  |            |              |            |        |          |
| Output13 🔴        | Out        | put14    | •          |          | Output1 | .5         |       | Outp     | ut16  |            |              |            |        |          |
| Output17 🔴        | Out        | put18    | •          |          | Output1 | 9 🔴        |       | Outp     | ut20  |            |              |            |        |          |
| Notes:            |            |          |            |          |         |            |       |          |       |            |              |            |        |          |
| Level illustratio | n          | 🙁 Low    |            | •        | Hi gh   | O is       | nvali | 1        |       |            |              |            |        |          |
| tatus illustratio | n          | 🙁 Not    | Active     | e 🧶      | Active  |            |       |          |       |            |              |            |        |          |
|                   |            | F        | -<br>Fiau  | re 3     | -6 -    | The c      | ade   | e of I/  | 'O te | est        |              |            |        |          |
| s Encodor (       | ountin     |          | <u>J</u> - |          |         | - 1        | - 3   |          |       |            |              |            | l de l | VI       |
| T Encouer C       | ountil     | IJ       |            |          |         |            |       |          |       |            |              |            |        | ~        |
| Latched Data      |            |          |            |          |         |            |       |          | Cour  |            | otur         | 8          |        | 511.     |
|                   |            |          |            |          |         |            |       |          |       |            |              | Latched    | Clear  | <u>k</u> |
|                   |            |          |            |          |         |            |       |          |       | LIC        | EZ           | Status     | Status |          |
|                   |            |          |            |          |         |            |       |          | Axis  | .0 🔘       | 0            | 0          | •      | T.       |
|                   |            |          |            |          |         |            |       |          | Axis  | 1 0        | 0            | 0          | 0      |          |
|                   |            |          |            |          |         |            |       |          | A     |            |              |            |        |          |
|                   |            |          |            |          |         |            |       |          | AATS  | ~ ~        | Ĭ            | <u> </u>   | -      |          |
|                   |            |          |            |          |         |            |       |          | Axis  | 3 💛        | 9            | •          | 0      |          |
|                   |            |          |            |          |         |            |       | 2        | -     |            |              |            |        |          |
|                   |            |          |            |          |         |            |       |          |       | Re         | set L        | atched     |        |          |
|                   |            |          |            |          |         |            |       |          |       | 0.8087     | Sta          | tus        |        |          |
|                   |            |          |            |          |         |            |       |          |       |            |              |            |        |          |
|                   |            |          |            |          |         |            |       |          |       | Re         | set C        | lear       |        |          |
|                   |            |          |            |          |         |            |       |          |       |            | Sta          | tus        |        |          |
|                   |            |          |            |          |         |            |       |          |       |            |              |            |        |          |
|                   |            |          |            |          |         |            |       |          |       |            | Count        | er         |        |          |
|                   |            |          |            |          |         |            |       |          |       | P          | arame        | ter        |        |          |
|                   |            |          |            |          |         |            |       |          |       | ·····      |              |            |        |          |
| -Status Clear -   |            |          |            |          |         |            |       |          |       | Re         | set Co<br>Va | ounter lue |        |          |
| @ auto            | 1          |          |            |          |         |            |       |          |       | <u> </u>   |              |            |        |          |
| C manual          |            |          |            |          |         |            |       |          |       |            |              | - 10       |        |          |
|                   | Axis0      |          | A          | xis1     |         | 3          | Axis2 |          |       | Axis3      |              |            |        |          |
| Counter           | 0          |          |            | 0        |         |            | 0     |          |       | 0          |              | 8          |        |          |
| Latah             |            | 1996     |            |          |         | 1          |       |          | 142   |            |              | 0          |        |          |
| Laten             | 0          |          |            | 0        |         |            | 0     |          |       | 0          |              |            |        |          |

Figure 3-7 The page of Encoder Counting

Single axis parameter: Minimum velocity, maximum velocity, acceleration time, time of

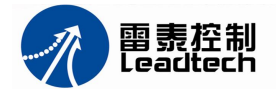

accelerating S-curve part, motion distance, motion direction, and deceleration time should be setting, the unit of distance is pulse, speed is p/s, time is s.

Interpolation motion parameters are same as single axis motion parameter.

Speed curve: setup trapezoidal speed profile or setup S-curve speed profile.

Position source: Select command position or encoder feedback position of 4 axes will display on the below.

Load Parameter button: Load parameters from the data file, it would be a default parameters list loaded unless you had saved the parameters setting to the data file previously.

Save Parameter button: save current parameters setting into a existent data file.

Start button: Execute motion command with current parameters.

Stop button: Stop the motion command which is executing.

Clear position button: Clear command position register.

| Operation Test                                           |                        |                 |                                                 |         |                                                          |           |                   |
|----------------------------------------------------------|------------------------|-----------------|-------------------------------------------------|---------|----------------------------------------------------------|-----------|-------------------|
| Axis Selection                                           | Single a               | uxis parame     | ter —                                           |         |                                                          |           |                   |
| 🔽 Axis0 🥅 Axis2                                          |                        | LowSpeed        | Hi ghSpeed                                      | AccTime | Sacc                                                     | End posit | ion Dir           |
| 🗖 Axis1 🧧 Axis3                                          | Axis0                  | 1000            | 1000                                            | 3       | 0.1                                                      | 10000     | + •               |
| Onevotion type                                           | Axis1                  | 1000            | 2000                                            | 0.1     | 0.05                                                     | 2000      | -                 |
| C Home                                                   | Axis2                  | 1000            | 3000                                            | 0.5     | 0.1                                                      | 4000      | + -               |
| C Continuous move                                        | Axis3                  | 1000            | 4000                                            | 0.1     | 0.05                                                     | 4000      |                   |
| Positoning move                                          | -Linear/C              | irclar int      | erpolation -                                    |         | rpolation s                                              | peed-     |                   |
| C Linear<br>interpolation<br>C Circular<br>interpolation | End<br>Axis0 6         | position<br>000 | Circular cen<br>1000                            | ter Lo  | <b>500</b>                                               | P         | Load<br>arameter  |
|                                                          | Axis1 7                | 000             | 1000                                            | Hi      | gh 4000                                                  |           | Save<br>'arameter |
| Position mode                                            | Axis2 2                | :000            | 1000                                            | Te      | .cc 0.1                                                  |           |                   |
| Relative                                                 | Axis3 2                | 2000            | 1000                                            |         | l                                                        |           | Start             |
| () Absolute                                              |                        |                 |                                                 | Se      | acc 0.05                                                 |           |                   |
| Stop mode                                                | Speed curve            | F               | ositon sourc                                    | • [     | circle dire                                              | ction     | Stop              |
| <ul> <li>Decel to stop</li> <li>Immediately</li> </ul>   | • T curve<br>• S curve | L.              | <ul> <li>Command</li> <li>C Feedback</li> </ul> | l.      | <ul> <li>clockwi</li> <li>counter<br/>clockwi</li> </ul> | se        | Clear<br>position |
| Axis0                                                    | A                      | xis1            | Axis2                                           |         | Axis3                                                    | 1         |                   |
| position 0                                               |                        | 0.              | 0.                                              |         | 0.                                                       |           |                   |
| Speed 0                                                  |                        | 0.              | 0                                               |         | 0.                                                       |           |                   |

Figure 3-8 The page of motion test

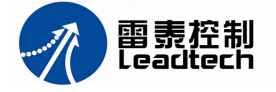

# **Chapter 4** Motion Control Functions

In this chapter, main functions of DMC2410 will be described. The list of all DMC2410 functions is in Chapter 6, .the parameters and return value of functions are described in detail.

# 4.1 Initialization and close DMC2410 card

Before using DMC2410 card in a system, the function of d2410\_board\_init will be called to allocate PC system resource and init its parameters. Sameness, after using DMC2410 card, the function of d2410\_board\_close should be called at the end of the application program to close DMC2410 card and release PC's resources.

```
Example: Init and close DMC2410 card

(Using standard C language for example. Same as all examples below)

.....

CardCount = d2410_board_init(); // init DMC2410

if(CardCount == 0) // if return value is 0,

{

printf("\n Have not find DMC2410 card");

getch();

return();

}

.....

d2410_board_close(); // close DMC2410

.....
```

# 4.2 Pulse output mode

DMC2410 uses pulse command to control the servo / stepping motors via the drivers. The pulse command consists of two output signals: OUT and DIR. The pulse command output of DMC2410 has two mode:

- (1) PUL/DIR mode (single pulse output mode);
- (2) CW/CCW mode (dual pulse output mode).

In PUL/DIR mode, the PUL signal indicates the motor's rotating speed, and the DIR indicates the motor's rotating direction, as the Figure 4-1:

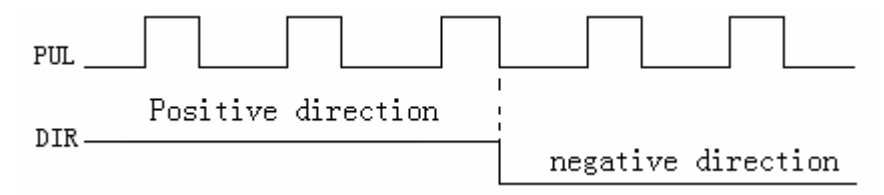

Figure 4-1 The PUL + DIR pulse output mode

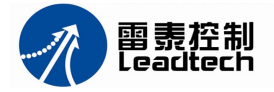

In CW/CCW mode, the PUL pulse signal indicates the motor in positive direction, the DIR pulse signal indicates the motor in negative direction, and the pulse frequency relate to the motor speed as the Figure 4-2.

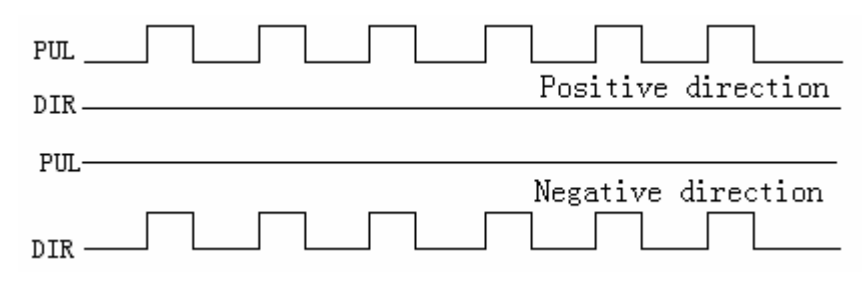

Figure 4-2 The CW/CCW pulse output mode

## Example: Set the pulse output mode

d2410\_set\_pulse\_outmode (0,0); // set axis 0 is PUL/DIR mode, the raise edge of PUL0- is active, the low level of DIR0- is positive direction. d2410\_set\_pulse\_outmode (1,4); // set axis 1 is CW/CCW mode, raise edge is active.

## 4.3 Motion Control Modes

DMC2410 can make motors run according to a specific speed profile, path trajectory and synchronous condition with other axes. The following sections describe the motion control modes of this motion controller could be performed.

## 4.3.1 Coordinate system

The Cartesian coordinate system and pulses for the unit of length are used. The physical length depends on mechanical parts and motor's resolution. For example, if the motor is installed on a ball screw, the pitch of the ball screw is 10 mm and the pulses needed for a round of the motor are 10,000 pulses. We can say the physical unit of one pulse is equal to 10 mm/10,000 pulse = 1 micro-meter/pulse.

## 4.3.2 Absolute and relative position move

There are two kinds of commands to locate target positions in the coordinate system: absolute and relative. Absolute command means that to give the motion controller a position of the coordinate, the motion controller will control a motor to move that position of the coordinate. Relative command means that to give the motion controller a distance, the motion controller will control a motor to move by the distance from current position. During the movement, you can specify a speed profile.

## 4.3.3 Trapezoidal speed profile

A trapezoidal speed profile means the acceleration and deceleration course follows a first-order linear velocity profile (constant acceleration rate). The profile chart is shown as

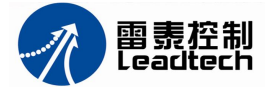

Figure 4-3.

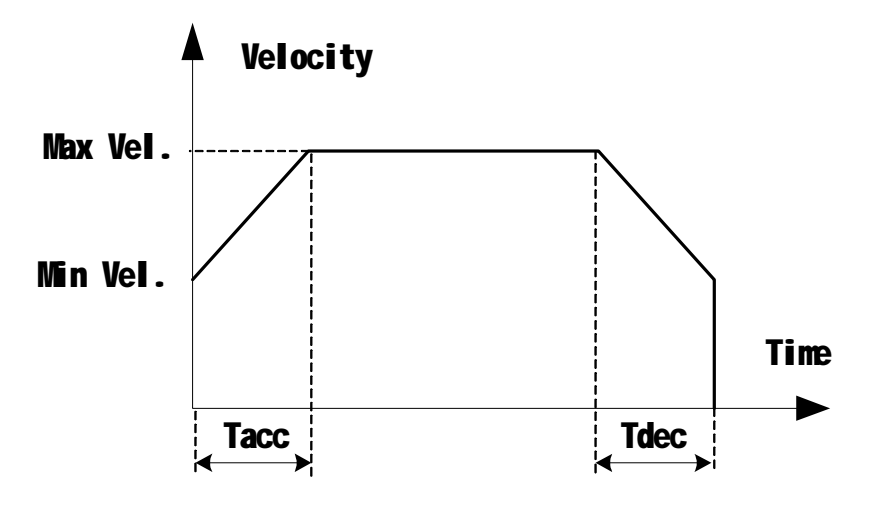

Figure 4-3 A trapezoidal speed profile

Sometimes, the profile looks like a triangle because the desired distance is smaller than the area of given speed parameters. When this situation happens, DMC2410 motion controller will lower the maximum velocity but keep the acceleration rate to meet the distance requirement, and the pinnacle of speed profile is eliminated automatically. The chart of this situation is shown as Figure 4.4.

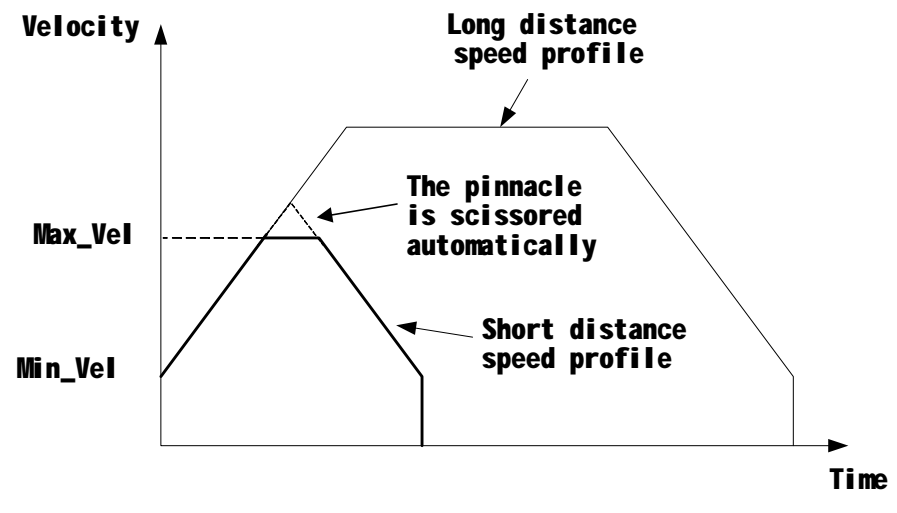

Figure 4-4 Automatically adjust speed profile

This kind of speed profile could be applied on velocity mode, position mode in one axis or multi-axes linear interpolation and two axes circular interpolation modes.

## 4.3.4 S-curve speed profile

S-curve means the speed profile in acceleration and deceleration course follows a second-order curve. In order to speed up the acceleration and deceleration during a motion, a linear part is inserted between the upper side of s-curve and lower side of s-curve.

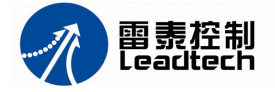

S-curve improves the speed of acceleration and deceleration course compare with the trapezoidal profile, also reduces the vibration of the motion table at the start and end points of acceleration and deceleration course.

S-curve speed profile and its acceleration chart are shown as Figure 4-5.

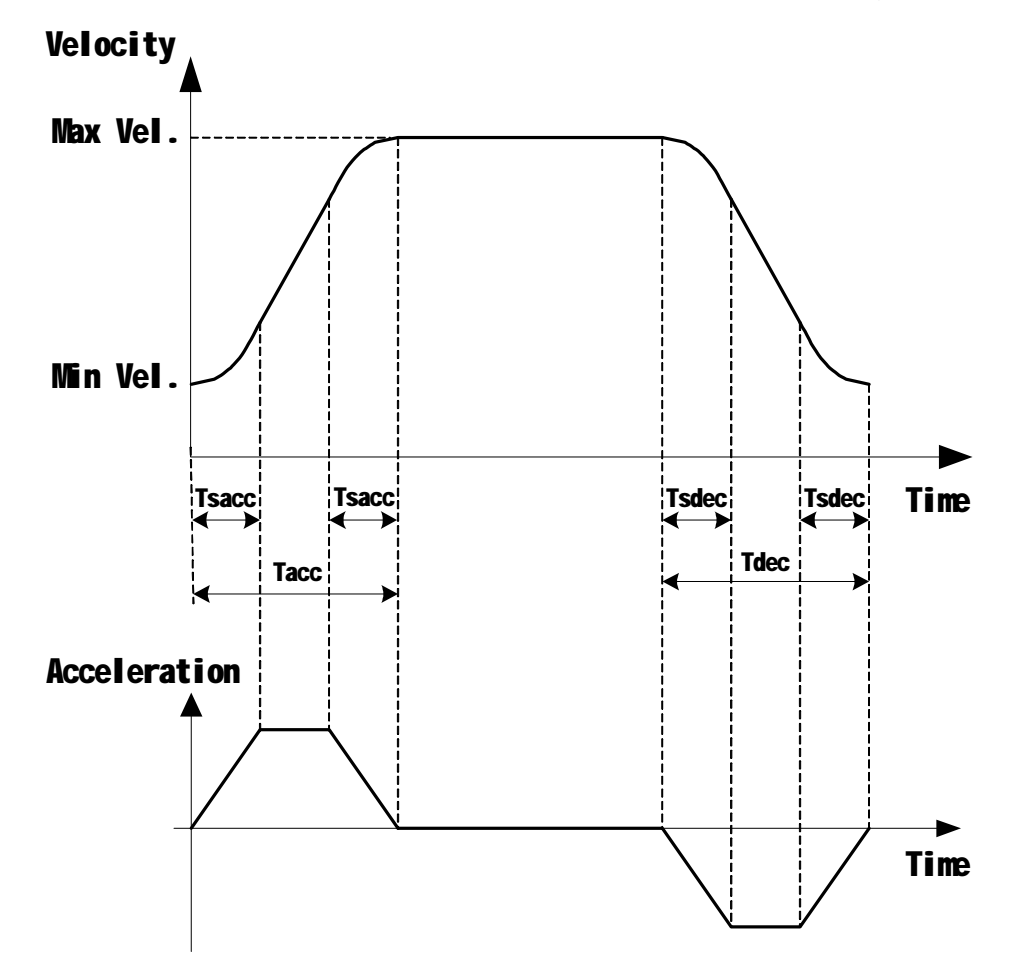

Figure 4-5 S-curve speed profile and its acceleration chart

In Figure 4-5,

Min Vel: Start and end velocity in PPS

Max Vel: Maximum velocity in PPS

Tacc: Acceleration time in second

Tdec: Deceleration time in second

Tsacc: S-curve part in acceleration in second

Tsdec: S-curve part in deceleration in second

The S-curve profile motion functions are designed to always produce smooth motion. If the time for acceleration parameters combined with the final position don't allow an axis to reach the maximum velocity (for example: the moving distance is too small to reach MaxVel), then the maximum velocity is automatically lowered.

The rule is to lower the value of MaxVel and the Tacc, Tdec, Tsacc, Tsdec

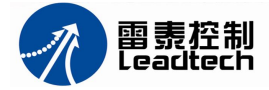

automatically, Min Vel and acceleration unchanged. (See Figure 4-6)

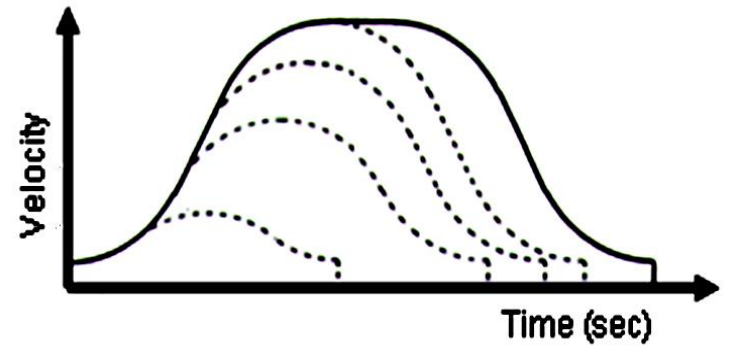

Figure 4-6 Automatically adjust S-curve

This kind of speed profile could be applied on velocity mode, position mode in one axis or multi-axes linear interpolation and two axes circular interpolation modes of DMC2410.

## 4.3.5 Velocity mode

Velocity mode means the pulse command is continuously output until a stop command is issued. In other words, the motor will run without a target position or desired distance unless it is stopped by other reason.

The output pulse accelerates from a starting velocity to a specified maximum velocity. It can be followed by a trapezoidal or S curve acceleration profile. The pulse output rate is kept at maximum velocity until another velocity command is set or a stop command is issued. The velocity can be overridden by a new speed setting. Notice that the new speed could not be a reversed speed of original running speed. The speed profile of this kind of motion is shown as Figure 4-7.

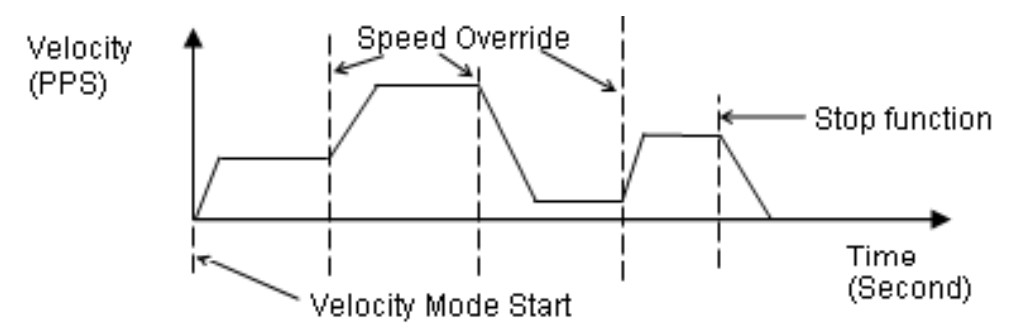

Figure 4-7 Change speed in the velocity mode

**Example:** Change speed and stop motion in Velocity mode with a trapezoidal speed profile.

| d2410_set_profile(0,500,1000,0.1,0.1);<br>d2410_t_vmove(0,1);<br>if("condition of change speed") | <ul><li>//Set trapezoidal profile parameters</li><li>//Axis0 moving in velocity mode, direction is positive</li><li>// If the condition is true, then change speed</li></ul> |
|--------------------------------------------------------------------------------------------------|----------------------------------------------------------------------------------------------------|
| Curr_Vel= 1200;                                                                                  | //Set new speed                                                                                                    |
| d2410_change_speed(0,Curr_Vel);                                                                  | //change speed                                                                                                    |

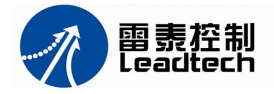

if("condition of stop")
 d2410\_decel\_stop(0,0.1);

// If the condition is true, then stop moving // speed slow-down, deceleration time is 0.1 S  $\,$ 

## **Related functions:**

d2410\_variety\_speed\_range d2410\_imd\_stop d2410\_emg\_stop d2410\_read\_current\_speed

## 4.3.6 One axis position mode

Position mode means the motion controller will output a specific amount of pulses which is equal to the desired position or distance. The unit of distance or position is pulse internally on the motion controller. The minimum length of distance is one pulse.

Besides position via pulse counts, DMC2410 motion controller provides two types of speed profile to accomplish positioning: the trapezoidal curve and the S-curve. Users can call respective functions to perform that.

## 4.3.7 Position Override Function

Position override means that change target position after a positioning command is issued. If the new target position is behind current position, the motor will slow down, and then reverse to new target position. If the new target position is far away from current position on the same direction, the motion will remain its speed and run to new target position. If the override timing is on the deceleration of current motion and the target position is far away from current position is far away from current position on the same direction, it will accelerate to original speed and run to new target position. See Figure 4-8.

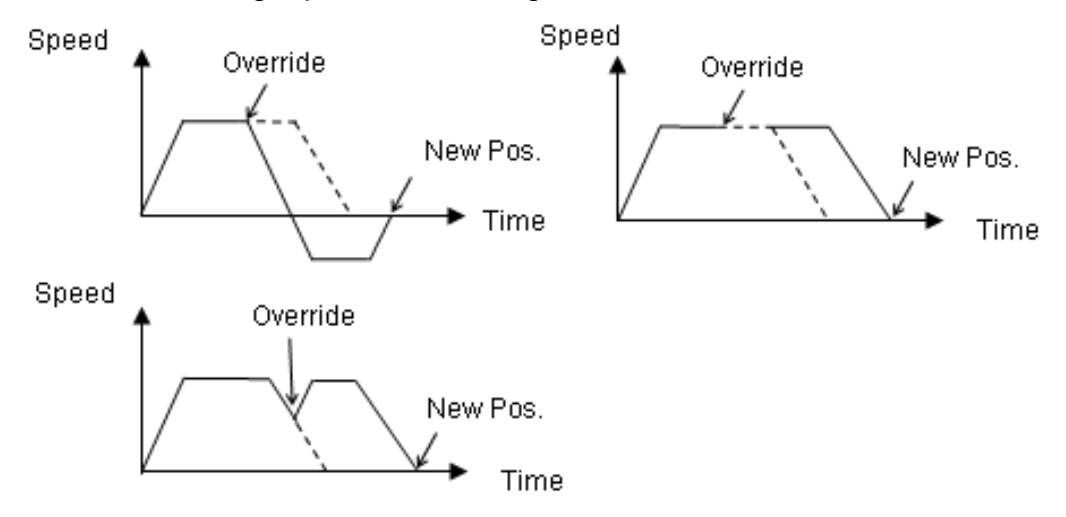

Figure 4-8 Change target position

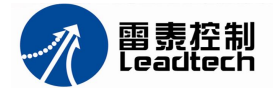

## **Example:** Change target position

```
d2410_set_profile(0,500,6000,0.01,0.02);
d2410_ex_t_pmove(0,50000,0);
If("a condition of change target position")
{
    d2410_reset_target_position(0,55000);
}
......
```

// set trapezoidal speed profile// axis 0 moving 50000 pulses of relative distance// if condition is true, then change target position

// change target position to 55000 pulses

## 4.3.8 Two axes linear interpolation position mode

"Linear interpolation between multi-axes" means these axes start simultaneously, reach their ending points at the same time, and the ratio of speed of every axis is a constant value. Assume that DMC2410 control a motion table moving from (0,0) to (20,9). The pulses output from X or Y axis remains 1/2 pulse difference according to a perfect linear line. The linear interpolation results are shown as Figure 4-9.

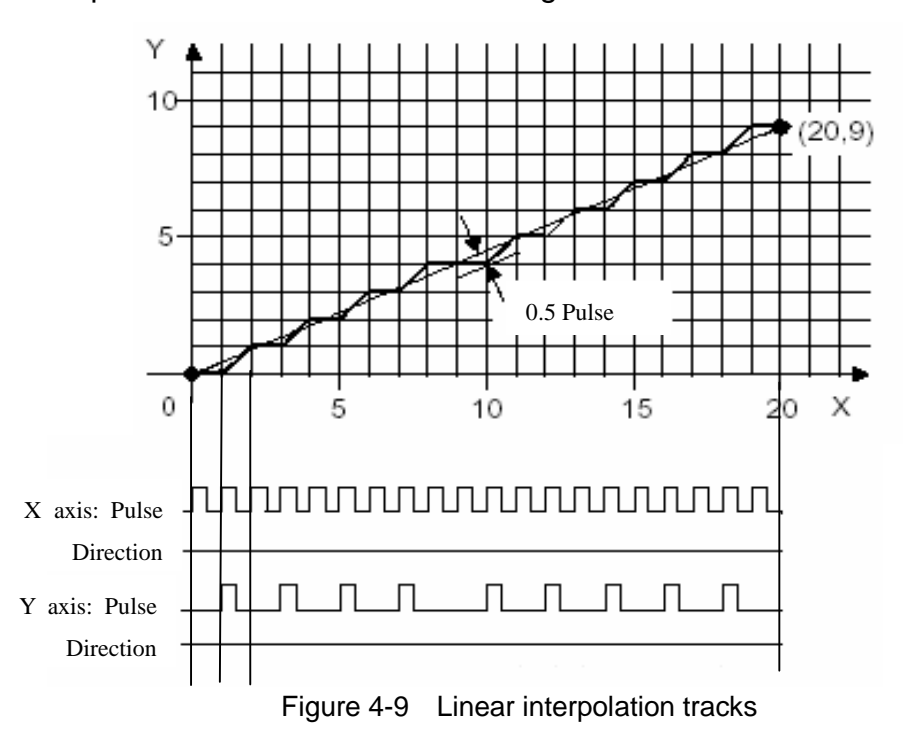

As Figure 4-10 shown, 2-axis linear interpolation means to move the XY position from P0 to P1. The 2 axes start and stop simultaneously, and the path is a straight line.

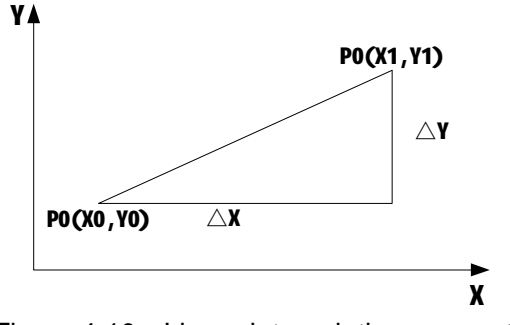

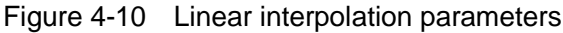

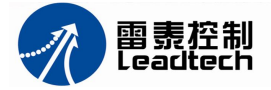

The speed ratio along X-axis and Y-axis is  $\Delta X / \Delta Y$ , respectively, and the vector speed of linear interpolation is:

$$\frac{\Delta P}{\Delta t} = \sqrt{\left(\frac{\Delta X}{\Delta t}\right)^2 + \left(\frac{\Delta Y}{\Delta t}\right)^2}$$

When 2-axis linear interpolation functions are called, the Min velocity and Max velocity should be defined with vector speed.

**Example:** Axis X and axis Y linear interpolation with relative position.

```
short AxisArray[2];
AxisArray[0]=0; // setup axis X as No. 0 axis
AxisArray[1]=1; // setup axis Y as No. 1 axis
d2410_set_vector_profile(1000,5000,0.1,0.2); // vector speed: Vmin =1000, Vmax =5000pps
// acceleration time=0.1, deceleration time=0.2s
d2410_t_line2(AxisArray[0],30000,AxisArray[1],40000,0); // ΔX=30000, ΔY=40000 pulse
```

## **Related functions:**

d2410\_set\_vector\_profile d2410\_t\_line3 d2410\_t\_line4

## 4.3.9 Two axes circular interpolation mode

Circular interpolation can be executed between any 2 axes of DMC2410. The direction of circular interpolation has clockwise and anti-clockwise, and the speed of circular interpolation is tangential speed. See Figure 4-11.

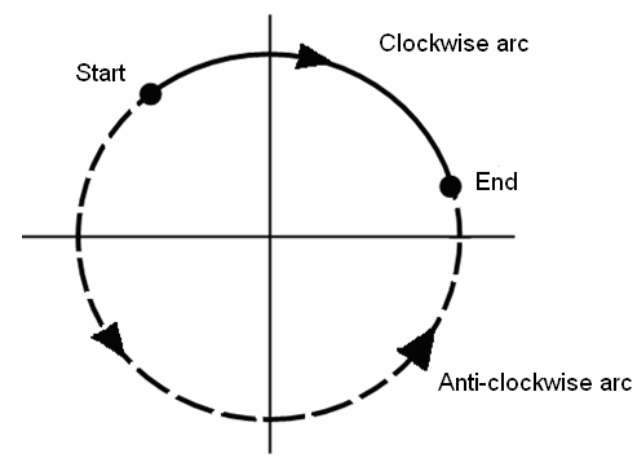

Figure 4-11 Circular interpolation

**Example:** Axis X and axis Y circular interpolation with relative position.

short AxisArray[2]; long cen\_pos[2] = {5000, 0}; // setup the centre point (5000, 0) of the circle long end\_pos[2] = {5000, -5000};// setup the end point (5000, -5000) with relative position

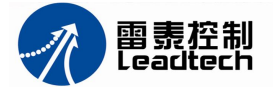

AxisArray[0]=0; // setup axis X as No. 0 axis AxisArray[1]=1; // setup axis Y as No. 1 axis d2410\_set\_vector\_profile(1000,3000,0.1,0.1); // Tangential speed: Vmin=1000,Vmax=3000pps // acceleration time=0.1, deceleration time=0.1s d2410\_rel\_arc\_move (AxisArray, end\_pos, cen\_pos, 0); //clockwise circular interpolation .....

## 4.3.10 Continuous motion

Continuous motion means a series of motion command can be run continuously. A new command can be set right after previous one without interrupting it. DMC2410 motion controller can make it possible because there is a command buffer (reregister) inside.

### Example: Axis X and axis Y continuous motion

DMC2410 control an x-y table to move a curve as Figure 4-12 shown. First, the table moves from the origin to point C1, then begin continuous motion from C1 to C2, C3, C8, C1.

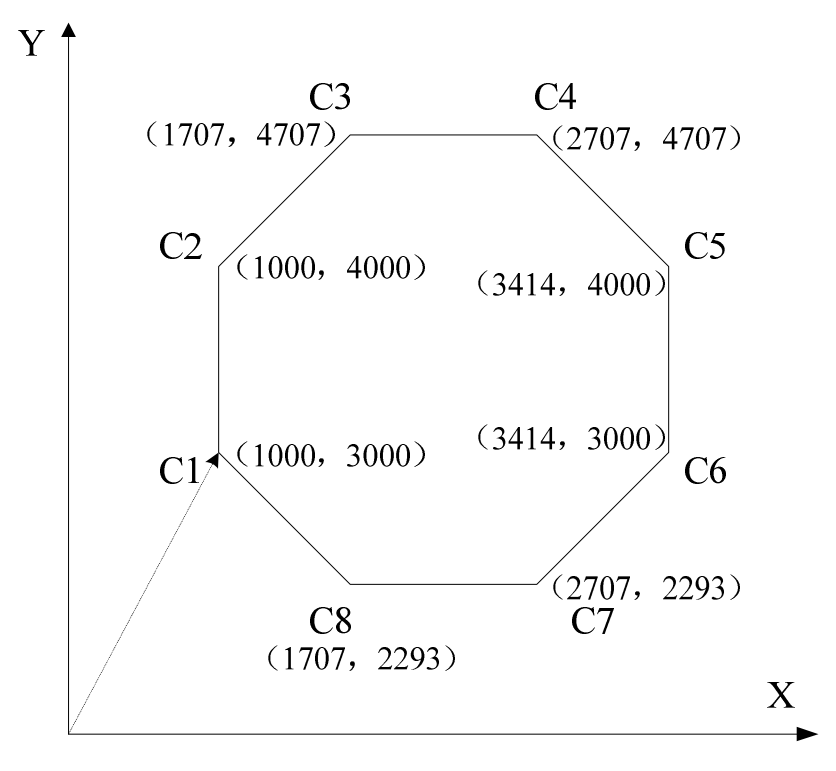

### (0, 0)

Figure 4.12 Continuous motion paths

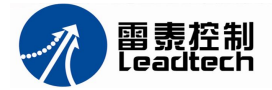

### Note:

- 1. Continuous motion must use the relative position mode;
- 2. If reregister is not empty, the new command can't be written, otherwise the new command will be false.

## 4.3.11 Home Return Mode

Home return is to search for a zero position point on the coordinate. Sometimes, ORG, EZ or EL sensor is used as a zero position on the coordinate. After system power-on, the program needs to find a zero point of each axis.

DMC2410 have many home modes. After home return is completed, the target counter will be reset to zero at the desired condition of home mode, such as a raising edge when ORG input.

### Example1: Home with low speed

In this home mode, the motor moves with a constant low speed, when the ORG signal is active, the motor stop immediately. Then set the position as zero point. See Figure 4-13.

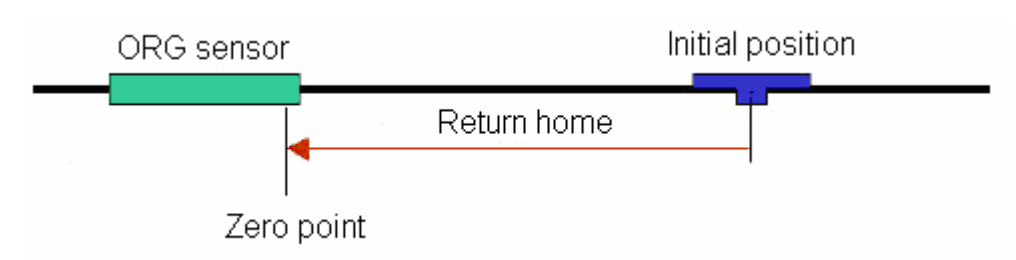

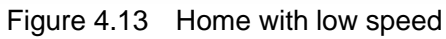

d2410\_set\_HOME\_pin\_logic (0,0,1); d2410\_config\_home\_mode(0,0,1); d2410\_set\_profile(0,500,1000,0.1,0.1); d2410\_home\_move(0,2,0); while (d2410\_check\_done(0) == 0) { } d2410\_set\_position(0,0); } // Set axis 0 's ORG signal is low level active // Set Home mode: stop home when ORG is active // Set axis 0 's speed profile // begin home, speed is 500 pps, direction is minus // waiting for home stop { } // set axis 0 's command counter=0

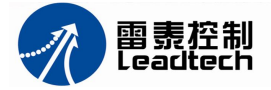

## Example2: Home used EZ signal

In this Example, the EZ signal is used for set zero point. Step 1, the motor return home with high speed; Step 2, the motor slow-down when ORG signal is active, and stop until EZ signal is active. See Figure 4-14.

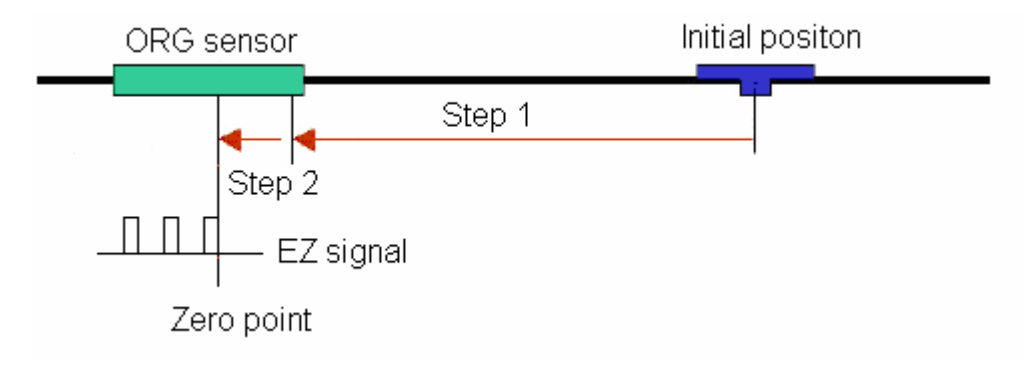

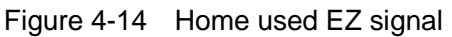

| d2410_set_HOME_pin_logic(0,0,1);       | <pre>// Set axis 0 's ORG signal is low level active</pre> |
|----------------------------------------|------------------------------------------------------------|
| d2410_config_home_mode(0,1,1);         | // Set Home mode: stop home when first EZ is active        |
| d2410_set_profile(0,500,1000,0.1,0.1); | // Set axis 0 's speed profile                             |
| d2410_home_move(0,2,1);                | // begin home, Vmax=1000, Vmin=500 pps,                    |
|                                        | // direction is minus                                      |
| while (d2410_check_done(0) == 0)       | // waiting for home stop                                   |
| { }                                    |                                                            |
| d2410_set_position(0,0);               | // set axis 0 's command counter=0                         |
|                                        |                                                            |
|                                        |                                                            |

# 4.4 Encoder input and it's functions

## 4.4.1 Encoder signal mode

Each axis of DMC2410 has an up/down counter for checking the current position. The counter counts signals input from EA and EB pins. The card can accept 2 kinds of pulse input: (1) CW/CCW mode; (2) 90° phase differential signal mode.

In CW/CCW mode, pulse from EA causes the counter to count up; otherwise, pulse from EB causes the counter to count down.

In this mode, EA and EB signals are used. If the EA signal is 90°phase leading compare with EB signal, it will be consider as positive direction. If the EA signal is 90°phase lagging compare with EB signal, it will be consider as negative direction.

If a rotary encoder has 2000 pulses per circle, and the multiplied factor 4x is selected, then the value read from the counter will be 8000 pulses per round or -8000 pulses per round.

## Example: Read encoder position data

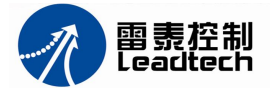

. . . . . . d2410\_counter\_config (0,3); d2410\_set\_encoder(0,0); X\_Position = d2410\_get\_encoder(0); // read axis 0's encoder data

// set axis 0 encoder is 4 times frequency counting. // reset axis 0's counter

Version 1.1

#### 4.4.2 Position capture

The DMC2410 support capturing the position of an axis's encoder triggered by LTC input. This function is widely used in auto measure devices, the LTC signal usually come from a probe.

Example: Position capture

```
int key=0;
                                               // the flag of capture state
long LatchStatus;
                                               // the flag of trigger state
long xValue[100],yValue[100],zValue[100];
                                               // the array for captured position data
int g_count=0;
                                               // reset a counter
d2410_config_latch_mode(0,1);
                                               // capture 4 axes data at same time
while(g_count<100)
                                               // capture 100 points
{
  LatchStatus = d2410_get_latch_flag(0);
                                              // read the state of the latch
  if ( ( (LatchStatus & 0xF00) != 0) && key==0)
                                       // 4 axes of Card 0 have captured new data
  {
     xValue[g_count] = d2410_get_latch_value(0);
                                                      // read captured data
     yValue[g_count] = d2410_get_latch_value(1);
     zValue[g_count] = d2410_get_latch_value(2);
                                                   // the counter add 1
     g_count++;
     key = 1;
                                                   // set the flag of Key
  }
  else if ( ((LatchStatus \& 0xF) == 0) \&\& key == 1)
     d2410_reset_latch_flag(0);
                                                   // reset the latch
     key = 0;
                                                   // reset the flag of Key
  }
}
```

#### 4.4.3 Position compare

The DMC2410 provide two positions of an axis for the position compare. When the current position of the axis is equal or less or more than the positions which setting by program, the CPM pin will output a signal to indicate that a position compare event has occurred.

#### **Related functions:**

d2410\_config\_CMP\_PIN

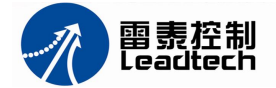

d2410\_read\_CMP\_PIN d2410\_write\_CMP\_PIN d2410\_config\_comparator d2410\_set\_comparator\_data

## 4.5 general digital I/O control

DMC2410 can control 20 general digital input and output, 20 general digital output signals, which can be use to input switches, sensors signals, and to control relay, electromagnetic valve, signal lamp devices.

**Example:** Using a switch control a LED, the circuit diagram is shown as Figure 4-15.

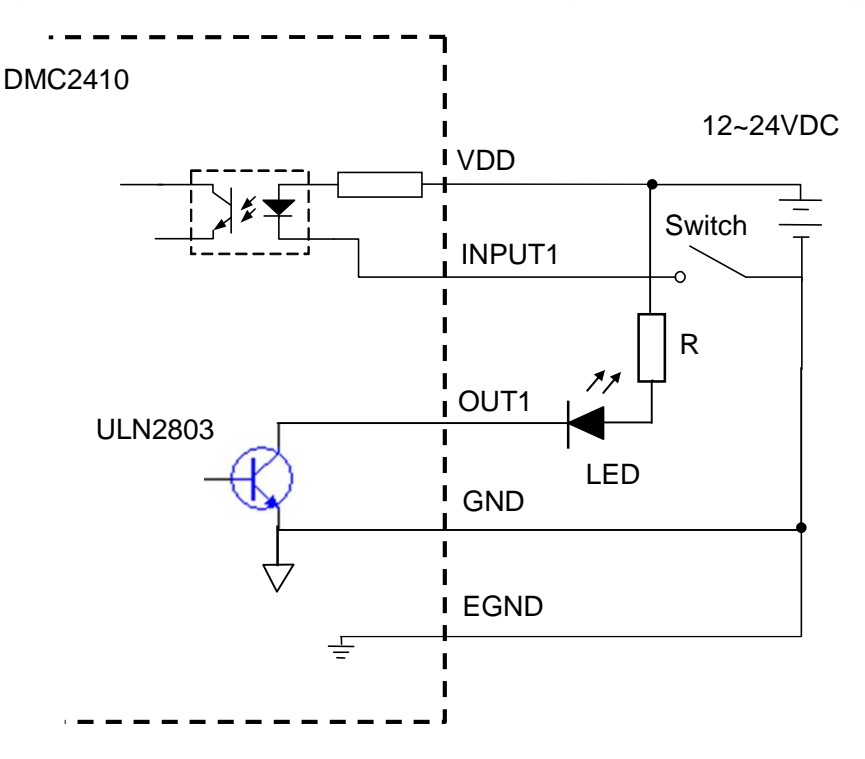

Figure 4-15 Using a switch control a LED

```
If(d2410_read_inbit(input1)==0) // read the switch state

{

    d2410_write_outbit(out1, 0); // if the switch close, output out1=0, the LED light

}

else

{

    d2410_write_outbit(out1, 1); // if the switch open, output out1=1, the LED dark

}
```

### **Related functions:**

int d2410\_read\_outbit(WORD cardno,WORD bitno)

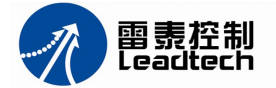

long d2410\_read\_inport(WORD cardno)
long d2410\_read\_outport(WORD cardno)

## 4.6 AC servo Motor Interface

The DMC2410 provides RDY, INP, ALM, SEVON and ERC signals for AC servo motor driver's control interface. RDY, INP, and ALM are used for feedback the servo driver's status. The SEVON and ERC are used to control servo motor driver.

## 4.6.1 RDY signal

When a servo motor driver is ready to move, it will send a RDY single to its motion controller. DMC2410 can check the RDY input to decide if send pulses to the motor.

### **Related functions:**

d2410\_read\_RDY\_PIN d2410\_read\_inbit

## 4.6.2 INP signal

Usually, servo motor driver with pulse input has a position deflection counter to detect the deflection between the input pulse command and feedback counter. The driver controls the motion of servo motor to minimize the deflection until it becomes 0. Theoretically, the servo motor operates with some time delay from command pulses. Accordingly, when the motion controller stops outputting pulses, the servo motor does not stop but keep running until the deflection counter become zero. At this moment, the servo driver sends out the in-position signal (INP) to the controller to indicate the motor stops running.

## **Related functions:**

d2410\_config\_INP\_PIN d2410\_get\_rsts d2410\_check\_done

## 4.6.3 ALM signal

The ALM input receives the alarm signal output from the servomotor driver. The signal immediately stops DMC2410 to generate pulses or stop it after deceleration.

## **Related functions:**

d2410\_config\_ALM\_PIN d2410\_axis\_io\_status

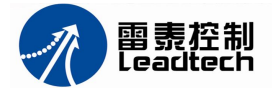

## 4.6.4 SEVON signal

DMC2410 can send a single form SEVON pin to a servomotor driver, let it into standby state.

## **Related functions:**

d2410\_write\_SEVON\_PIN d2410\_read\_SEVON\_PIN

## 4.6.5 ERC signal

The ERC (Deflection counter clear) signal can immediately stop the servomotor by resetting the deflection counter to zero. ERC usually is inserted in the following 4 situations:

(1) Home return is complete;

(2) The end-limit switch is active;

(3) An alarm signal stops PULSE and DIR signals;

(4) An emergency stop command is issued by software operator.

## **Related functions:**

d2410\_config\_ERC\_PIN

# 4.7 Set scale factor

The scale factor allows each axis to be scaled into engineering units for ease of use. It is a multiplication factor that is applied to all motion variables for that axis (speed, acceleration, move distances, etc). By default the scale factor is 1

For example, an X-Y table uses stepping motors which is 400 pulses per revolution, and the pitch of ball screw is 5 mm. The stepping motor rotates 80 pulses, the table moves 1 mm. So the scale factor is 80 pulse/mm.

After using scale factors on an X-Y table which have different screw pitches, a circle track can be done.

The encoders of DMC2410 also can be set scale factors. Using the position loop control function, the position error can be compensated automatically.

## **Related functions:**

d2410\_set\_equiv d2410\_get\_equiv d2410\_get\_position\_unitmm d2410\_set\_position\_unitmm

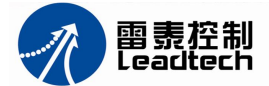

d2410\_read\_surrent\_speed\_unitmm d2410\_get\_encoder\_unitmm d2410\_set\_encoder\_unitmm d2410\_arc\_move\_unitmm d2410\_rel\_arc\_move\_unitmm d2410\_pulse\_loop

# 4.8 Multiple DMC2410 Cards Operation

The software function library support maximum up to 8 DMC2410 cards that is one PC can control 32 motors. Since DMC2410 has the characteristic of Plug-and-Play, users not need to care about setting the based address and the IRQ level of the card.

No. 1 of cards controls No. 0 ~ 3 of axes, No. 2 of cards controls No. 4 ~ 7 of axes, and so on. User can use MOTION2410 testing software to check the number of axes and the number of cards.

## **Related functions:**

d2410\_set\_t\_move\_all d2410\_start\_move\_all d2410\_set\_sync\_option d2410\_set\_sync\_stop\_mode d2410\_config\_CSTA\_PIN

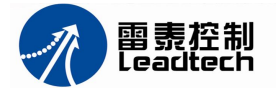

# Chapter 5 Examples of Program Design

In the chapter, two simple motion control program written by VB and VC are described. The program control axis 0 moving a distance with a trapezoidal speed profile.

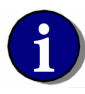

- Note: Before writing program, two steps have been done as following:
  - 1. PC has installed Visual C++ 6.0 or Visual Basic 6.0;
  - 2. DMC2410 has been installed exactly, and the hardware has been test by Motion2410 Demo software.

## 5.1 Example of Visual Basic 6.0

- (1) Create a new folder, such as E:\test1;
- (2) Open Visual Basic 6.0;
- (3) Create a new project with "Standard EXE", add 2 buttons "START" and "STOP" in the form. Set "START" button name as CB\_Start, and "STOP" button name as CB\_Stop. See figure 5-1;

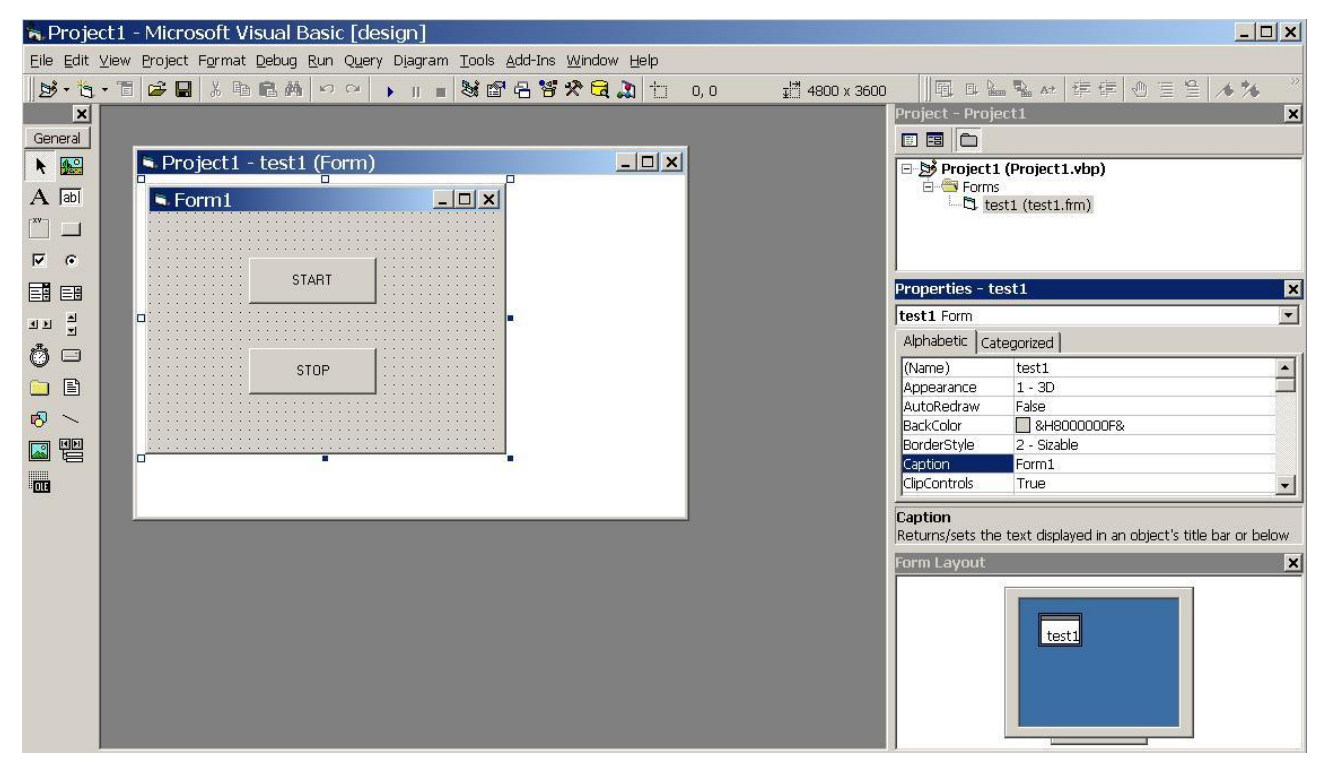

Figure 5-1 Creates a new form

- (4) Save the project into folder of E:\test1;
- (5) Copy DMC2410.bas from the folder "driver" of Leadtech DMC2410 CD to the folder "test1";

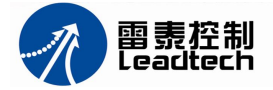

(6) Click "Project"->"Add Module"->"Existing", choose DMC2410.bas in folder "test1", and add it into the project. See figure 5-2;

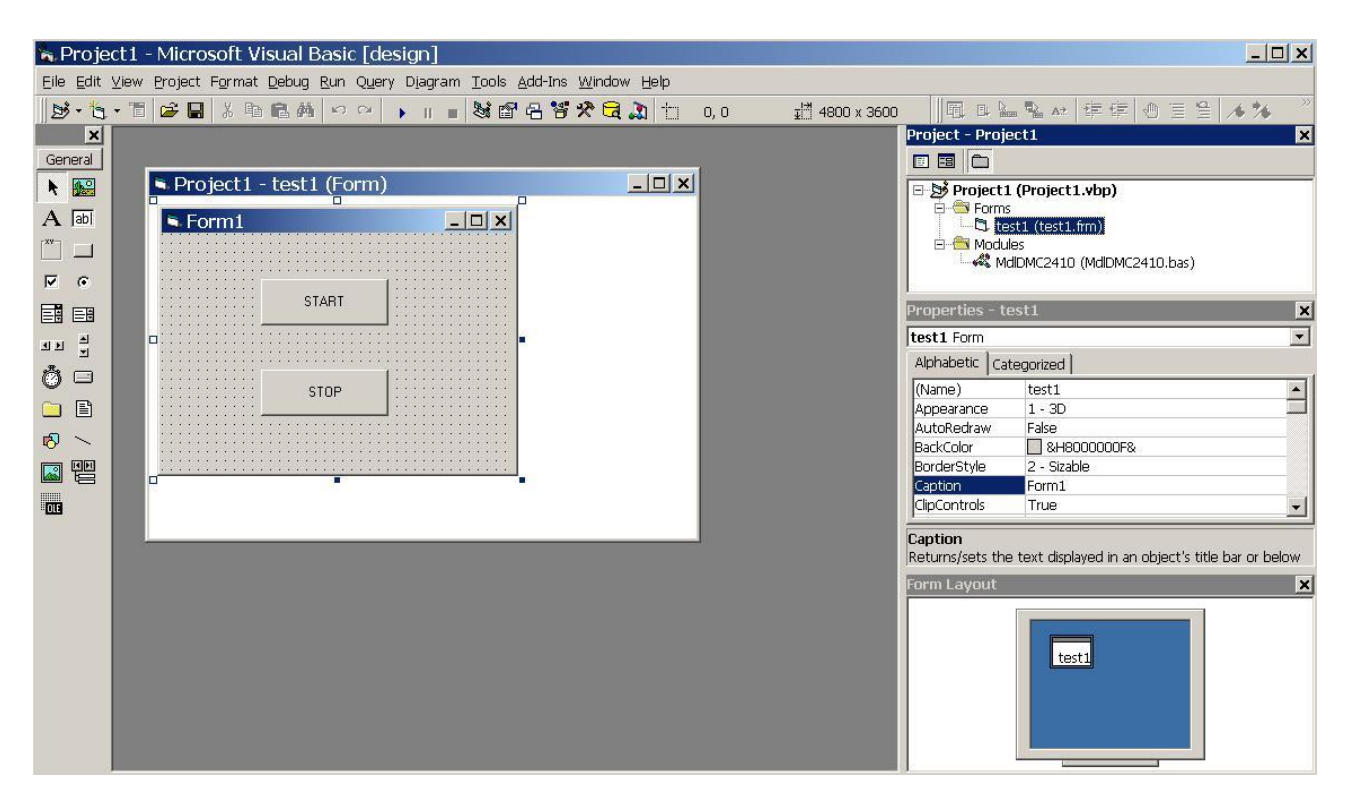

Figure 5-2 Add Module of DMC2410 into the project

(7) Double click the Form, add code in "Form\_Load" function as below:

## d2410\_board\_init

```
Choose "UnLoad" event, add code in "Form_Unload" function as below:
d2410_board_close
```

- Double click "START" button, add codes in "CB\_Start\_Click" function as below: d2410\_set\_profile 0,500,5000, 0.01,0.01 d2410\_t\_pmove 0,200000,0
- Double click "STOP" button, add code in "CB\_Stop\_Click" function as below: d2410\_decel\_stop 0, 0.01

See figure 5-3;

(8) Press **b** button of VB to execute the program. Press "START" button, the axis 0 will move 200000 pulses. When the axis 0 is moving, the axis will stop after the "STOP" button is pressed. See figure 5-4;

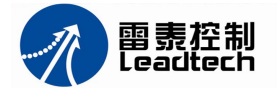

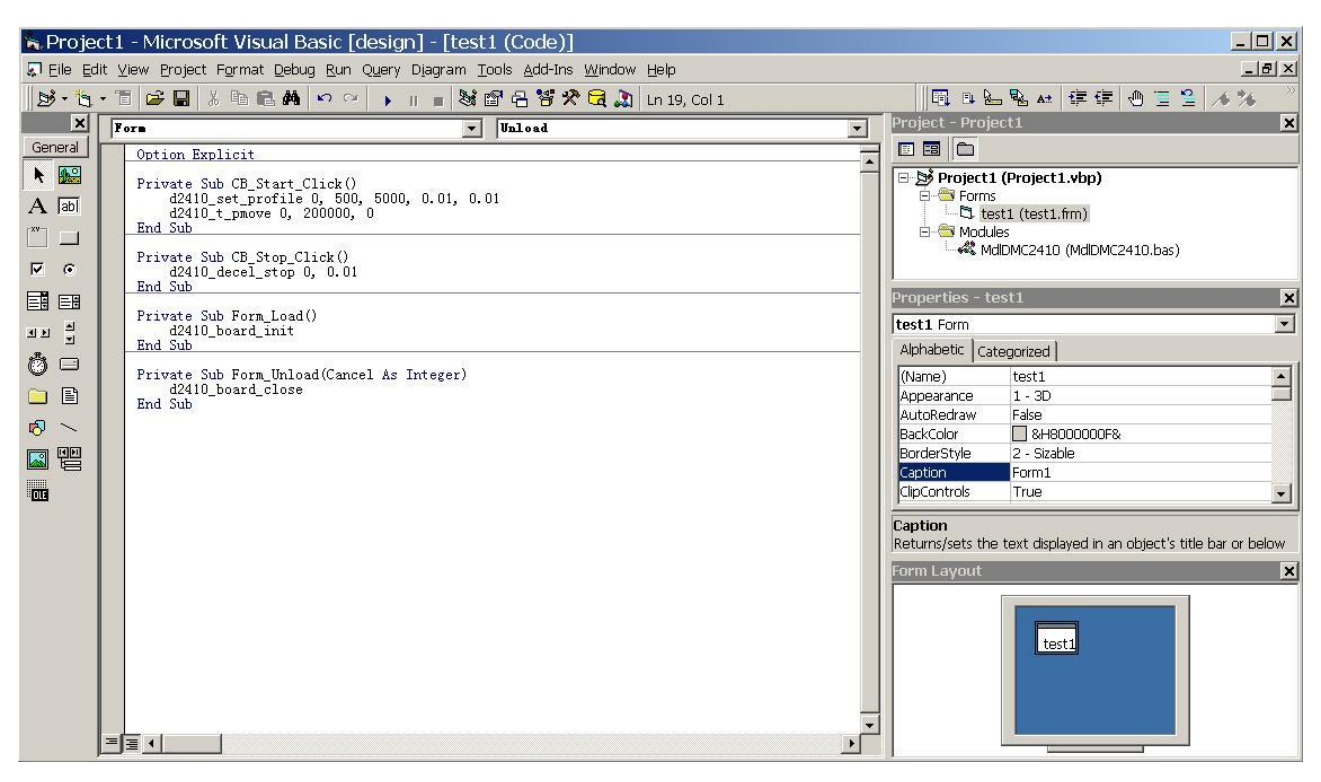

Figure 5-3 Add function of DMC2410 in program

| Serm1 |       |  |
|-------|-------|--|
|       | START |  |
|       | STOP  |  |
|       |       |  |

Figure 5-4 The page of the VB program

# 5.2 Example of Visual C++ 6.0

- (1) Open Visual C++ 6.0;
- (2) Create a new project;
- (3) Choose MFC Apprized(exe);
- (4) Set the location of saving the project, such as: E:\;
- (5) Input the name of the project, such as: test1. See figure 5-5;
- (6) Choose "Dialog based" type of application, press "Finish" button to create a project;

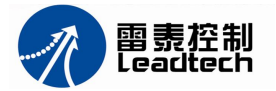

| 🖞 ATL COM AppWizard                                                                                                    | Project <u>n</u> ame:                                                          |
|----------------------------------------------------------------------------------------------------|--------------------------------------------------------------------------------|
| Cluster Resource Type Wizard                                                                                                    | TEST1                                                                          |
| ⊠Custom AppWizard<br>■Database Project<br>■DevStudio Add-in Mizord                                                                                                    | Lo <u>c</u> ation:                                                             |
| x Extended Stored Proc Wizard                                                                                                    | E:\TEST1                                                                       |
| MFC ActiveX ControlWizard<br>MFC AppWizard (dll)<br>MFC AppWizard (exe)<br>New Database Wizard<br>Utility Project<br>Win32 Application<br>Win32 Console Application<br>Win32 Dynamic-Link Library<br>Win32 Static Library | Create new workspace Add to current workspace Dependency of: Platforms: Wwin32 |

Figure 5-5 Creates a new project

(7) Add 2 buttons "START" and "STOP" in the dialog page. Set "START" button name as IDC\_BUTTON\_Start, and "STOP" button name as IDC\_BUTTON\_Stop. See figure 5-6;

| 🐲 test1 - Licrosoft Visu  | 1al C++ - [t                   | estl.rc - I                   | D 🔳 🗖 🔀                       |
|---------------------------|--------------------------------|-------------------------------|-------------------------------|
| File Edit View Insert Pro | ject <u>B</u> uild <u>L</u> ay | out <u>T</u> ools <u>W</u> in | dow <u>H</u> elp _ <b>B</b> × |
| 12 😅 🖬 🕼   X 🖻 🛍          | Ω • ೭ • [                      | <u> </u>                      | 0×00000C09                    |
|                           |                                |                               |                               |
| test1 resources *A        | test                           | :1                            |                               |
|                           |                                |                               |                               |
|                           |                                | Start                         |                               |
| String Table              |                                |                               |                               |
| Version ⊻                 |                                | Stop                          |                               |
| ■ Cl ) M Re ] Fil         |                                |                               |                               |
|                           |                                | ⊕        [廿                   |                               |
| Ready                     | -[-]]                          | 0, 0 I                        | 114×81                        |

Figure 5-6 Add 2 buttons

(8) Copy DMC2410.h and DMC2410.lib from the folder "driver" of Leadtech DMC2410 CD to the folder "E:\test1";

(9) Click "Project"->"Add to project"->"Files", Choose DMC2410.lib to add in the project;

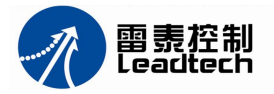

(10) Open test1.cpp, add #include "DMC2410.h" at the head of program, as figure 5-7 shown;

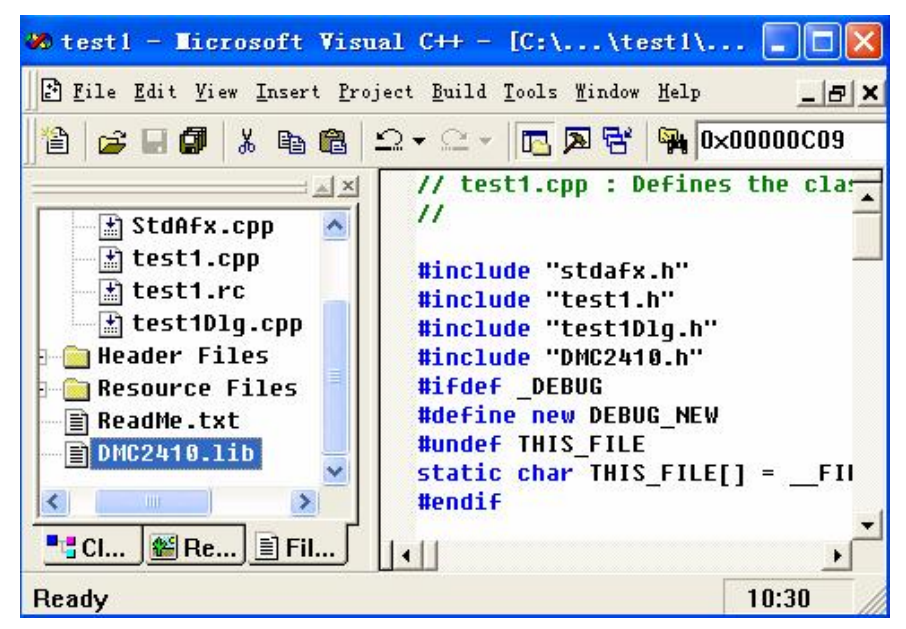

Figure 5-7 Add head file

(11) Add code in function of CTest1Dlg::OnInitDialog() as below:

d2410\_board\_init();

See figure 5-8;

| 🚧 testl - Microsoft Visu                                                                                                    | al C++ - [test1Dlg.cpp *] 🔲 🗖 🔀                                                                                                    |
|----------------------------------------------------------------------------------------------------|----------------------------------------------------------------------------------------------------|
| ∐È File Edit View Insert Proj                                                                                                    | ect Build Tools Mindow Help                                                                                                    |
| 12 😅 🖬 🕼   X 🖻 🕄                                                                                                    | 🖪 🖪 🗟   🅦 0×00000C09                                                                                                    |
| CTest1App<br>CTest1Dlg<br>CTest1Dlg(CWnd<br>DoDataExchange(<br>DoInitDialog()<br>OnPaint()<br>OnQueryDragIcon<br>OnSysCommand(UI<br>DoSysCommand(UI<br>Complete<br>Cl MRe Fil | <pre>// Set the icon for this d:<br/>// when the application's<br/>SetIcon(m_hIcon, TRUE);<br/>SetIcon(m_hIcon, FALSE);<br/>d2410_board_init();<br/>// TODO: Add extra initial:<br/>return TRUE; // return TRL_<br/>}<br/>void CTest1Dlg::OnSysCommand(U:<br/>{</pre> |
| Ready                                                                                                    | 10:44                                                                                                    |

Figure 5-8 Add init function in program

(12) Add a class function "OnCancel" in Ctest1Dlg, and write codes in OnCancel function as below:

d2410\_board\_close(); CDialog::OnCancel();

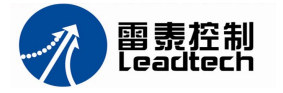

See figure 5-9;

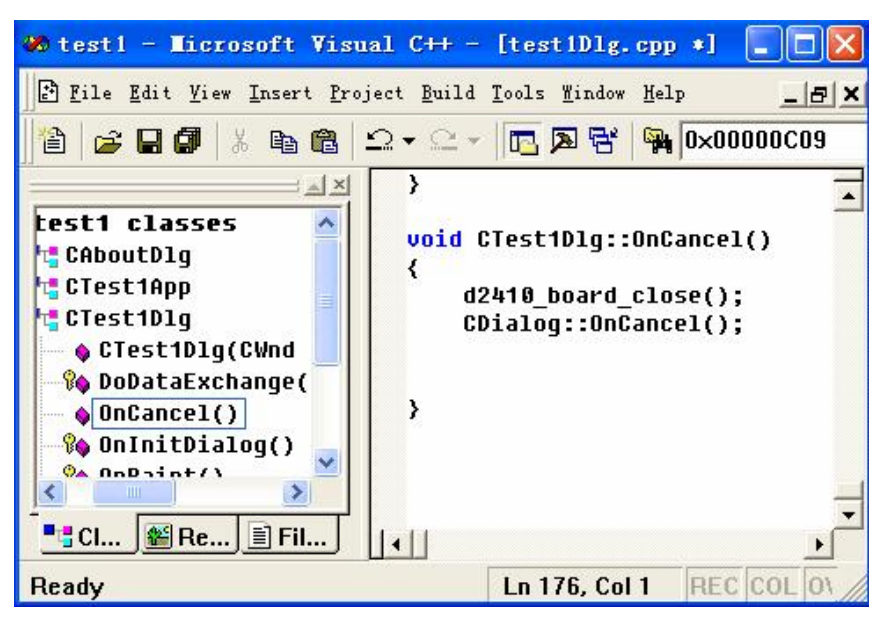

Figure 5-9 Add OnCancel function in program

(13) Double click "START" button, write codes in function of OnBUTTONStart() as below: d2410\_set\_profile(0,500,5000, 0.01,0.01);

d2410\_t\_pmove(0,200000,0);

Double click "STOP" button, write code in function of OnBUTTONStop() as below: d2410\_decel\_stop(0,0.01);

See figure 5-10;

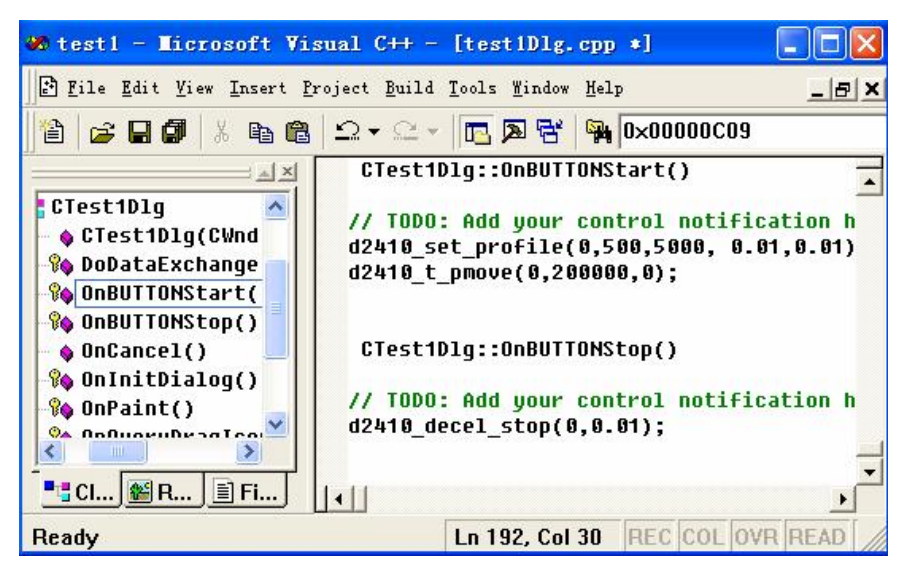

Figure 5-10 Add DMC2410 function into program

(14) Build and execute the program. Press "START" button, the axis 0 will move 200000 pulses. When the axis 0 is moving, the axis will stop after the "STOP" button is pressed. See figure 5-11.

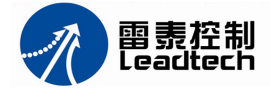

| 💑 testl |       |  |
|---------|-------|--|
|         |       |  |
|         |       |  |
|         | Start |  |
|         | Stop  |  |
|         |       |  |
|         |       |  |

Figure 5-11 The page of the program

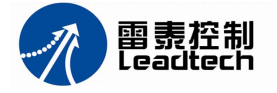

# Chapter 6 Functions of DMC2410

DMC2410 motion control card has 15 types and 92 functions. These functions are described in detail in this chapter.

The list of DMC2410 functions is shown in table 6-1.

|                                               | Function Name             | Description                                                           |
|-----------------------------------------------|---------------------------|-----------------------------------------------------------------------|
| Initialization                                | d2410_board_init          | Card initialization                                                   |
| functions                                     | d2410_board_close         | Card Close                                                            |
| Setup pulse<br>mode                           | d2410_set_pulse_outmode   | setup command pulse output mode                                       |
|                                               | d2410_set_profile         | setup trapezoidal speed profile                                       |
|                                               | d2410_set_s_profile       | setup S-curve speed profile with pulses                               |
|                                               | d2410_set_st_profile      | setup S-curve speed profile with time                                 |
| Setup speed                                   | d2410_change_speed        | Change speed on the fly                                               |
| functions                                     | d2410_read_current_speed  | Read current speed                                                    |
|                                               | d2410_variety_speed_range | Setup speed range                                                     |
|                                               | d2410_decel_stop          | Decelerate to stop                                                    |
|                                               | d2410_imd_stop            | Immediately stop                                                      |
|                                               | d2410_emg_stop            | Emergency stop all axes                                               |
|                                               |                           | Single axis moves a distance with                                     |
|                                               | d2410 t pmove             | trapezoidal curve speed                                               |
|                                               |                           | (symmetrical acceleration and                                         |
|                                               |                           | deceleration curve)                                                   |
|                                               |                           | Single axis moves a distance with                                     |
| Single axis<br>motion<br>control<br>functions | d2410_ex_t_pmove          | (asymmetrical acceleration and                                        |
|                                               |                           | deceleration curve)                                                   |
|                                               |                           | Single axis moves a distance with                                     |
|                                               | d2410 s pmove             | S-curve speed ( symmetrical                                           |
|                                               | p                         | acceleration and deceleration curve)                                  |
|                                               |                           | Single axis moves a distance with                                     |
|                                               | d2410_ex_s_pmove          | S-curve speed (asymmetrical                                           |
|                                               | ·                         | acceleration and deceleration curve)                                  |
|                                               | d2410_t_vmove             | Single axis continuous moves with trapezoidal curve speed             |
|                                               | d2410_s_vmove             | Single axis continuous moves with                                     |
| Linear                                        |                           | S-curve speed                                                         |
| Circle                                        | d2410_set_vector_profile  | profile                                                               |
| interpolation<br>functions                    | d2410 t line2             | 2-axis linear interpolation for any 2 axes with symmetric trapezoidal |
|                                               |                           | curve profile                                                         |
|                                               |                           | 3-axis linear interpolation for any 3                                 |
|                                               | d2410_t_line3             | axes with symmetric trapezoidal                                       |
|                                               |                           | curve profile                                                         |
|                                               | d2410_t_line4             | with symmetric trapezoidal curve                                      |
| L                                             | 1                         | P. 55                                                                 |

Table 6-1 DMC2410 functions

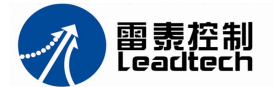

|                                   | d2410_arc_move              | any 2 axes of 4 axes circular interpolation in absolute position |
|-----------------------------------|-----------------------------|------------------------------------------------------------------|
|                                   | d2410_rel_arc_move          | any 2 axes of 4 axes circular interpolation in relative position |
| Heme                              | d2410_config_HOME_pin_logic | Set home signal logic configuration                              |
| functions                         | d2410_config_home_mode      | Configure home mode                                              |
| ranctions                         | d2410_home_move             | Begin a home return action                                       |
| Manual<br>pulse                   | d2410_set_handwheel_inmode  | Setup input mode of manual pulse generator                       |
| generator<br>control<br>functions | d2410_handwheel_move        | Manual pulse generator begins to control an axis                 |
|                                   | d2410_check_done            | Check status of an axis' current motion                          |
| Motion                            | d2410_prebuff_status        | Read the status of command's pre-buffer                          |
| status<br>functions               | d2410_get_rsts              | get status of an axis's external signals                         |
|                                   | d2410_axis_io_status        | Read an axis' motion status and its I/O                          |
|                                   | d2410_axis_status           | Read an axis' primary status                                     |
|                                   | d2410_config_SD_PIN         | Configure Slow-down signal's level and mode                      |
|                                   | d2410 config PCS PIN        | Configure position change signal                                 |
|                                   | d2410_config_INP_PIN        | Configure servo motor's in-position signal                       |
|                                   | d2410_config_ERC_PIN        | Configure servo motor's deflection counter clear signal ERC)     |
| Special I/O                       | d2410_config_ALM_PIN        | Configure motor's alarm signal ALM                               |
| control<br>functions              | d2410_config_LTC_PIN        | Configure position capture signal LTC                            |
|                                   | d2410_config_EL_MODE        | Configure end-limit signal EL                                    |
|                                   | d2410_write_SEVON_PIN       | Output servo motor on signal SEVON                               |
|                                   | d2410_read_SEVON_PIN        | Read servo motor on signal SEVON                                 |
|                                   | d2410_read_RDY_PIN          | Read servo motor ready signal RDY                                |
|                                   | d2410_write_ERC_PIN         | Output servo motor's deflection<br>counter clear signal ERC      |
|                                   | d2410_config_EMG_PIN        | Configure emergent stop signal EMG                               |
| Command                           | d2410_get_position          | Get an axis' current command position                            |
| functions                         | d2410_set_position          | Setup an axis' command position                                  |
|                                   | d2410_reset_target_position | Change target position on the fly                                |
|                                   | d2410_read_inbit            | Read status of input pin                                         |
| General                           | d2410_write_outbit          | Write output pin                                                 |
| purpose I/O                       | d2410_read_outbit           | Read status of output pin                                        |
| functions                         | d2410_read_inport           | Read status of input port                                        |
| lanotione                         | d2410_read_outport          | Read status of output port                                       |
|                                   |                             | vinite output port                                               |
| Encoder                           | d2410_counter_coning        | Configure oncoder's EZ signal                                    |
| count                             | d2410_coning_cz_Min         | Configure encoder's position                                     |
| functions                         | d2410_get_encoder           | Sotup opcodor's pow position                                     |
|                                   | d2410_set_encode            | Configure position latch mode                                    |
|                                   |                             |                                                                  |

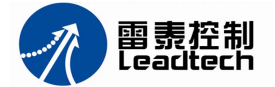

|                       | d2410_get_latch_value           | Get the value of latched position                                          |
|-----------------------|---------------------------------|----------------------------------------------------------------------------|
|                       | d2410_get_latch_flag            | Get flags of position latch                                                |
|                       | d2410_reset_latch_flag          | Reset flags of position latch                                              |
|                       | d2410_get_counter_flag          | Read flags of position counter                                             |
|                       | d2410_reset_counter_flag        | Reset flags of position counter                                            |
|                       | d2410_reset_clear_flag          | Reset the clear flag of position counter                                   |
|                       | d2410_triger_chunnel            | Select trigger signal channel of latching all axes position                |
|                       | d2410_set_speaker_logic         | Setup speaker and LED's output logic level                                 |
|                       | d2410_config_CMP_PIN            | Configure position compare function                                        |
| Position              | d2410_read_CMP_PIN              | Read position compare signal CMP                                           |
| compare               | d2410_write_CMP_PIN             | Write position compare signal CMP                                          |
| functions             | d2410_config_comparator         | Configure position compare condition                                       |
|                       | d2410_set_comparator_data       | Set position compare values                                                |
|                       | d2410_set_equiv                 | Setup an axis' scale factor                                                |
|                       | d2410_get_equiv                 | Read an axis' scale factor                                                 |
|                       | d2410_get_position_unitmm       | Read an axis' position with scale unit                                     |
|                       | d2410_set_position_unitmm       | Set an axis' position with scale unit                                      |
|                       | d2410_read_current_speed_unitmm | Read an axis' speed with scale unit                                        |
|                       | d2410_set_encoder_equiv         | Setup a encoder's scale factor                                             |
| Motion with           | d2410_get_encoder_equiv         | Read a encoder's scale factor                                              |
| scale unit,<br>error  | d2410_get_encoder_unitmm        | Get an axis' encoder position with scale<br>unit                           |
| compensate            | d2410_set_encoder_unitmm        | Setup an axis' encoder position with scale<br>unit                         |
|                       | d2410_arc_move_unitmm           | Arc motion with scale unit in absolute position mode                       |
|                       | d2410_rel_arc_move_unitmm       | Arc motion with scale unit in relative distance mode                       |
|                       | d2410_pulse_loop                | Auto compensate an axis' error of<br>command position vs. encoder position |
|                       | d2410_set_t_move_all            | Setup multi-axis synchronous motion                                        |
|                       | d2410_config_CSTA_PIN           | Configure synchronous start signal mode                                    |
| Multi-axis            | d2410_start_move_all            | Start multi-axis synchronous motion                                        |
| synchronous<br>motion | d2410_simultaneous_stop         | Synchronously stop multi-axes motion                                       |
|                       | d2410_set_sync_option           | Setup multi-axis synchronous motion mode                                   |
|                       | d2410_set_sync_stop_mode        | Setup multi-axis synchronous stop mode                                     |

# 6.1 Initialization functions

## WORD d2410\_board\_init(void)

Description: Allocate system resource to the card, and initialize it. Argument: Void Return value: Quantity of DMC2410 boards,  $0\sim$ 8, if no board, return 0

void d2410\_board\_close(void)

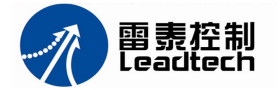

Description: close DMC2410 card and release the PC's resource. Argument: Void

Return value: Null

## 6.2 Setup pulse mode function

## void d2410\_set\_pulse\_outmode(WORD axis, WORD outmode)

Description: Setup command pulse output mode

Argument: Axis specifies axis' number.

outmode Select command pulse output mode, 0~3 are single pulse output modes, 4~5 are dual pulse output modes. Detail as table 6-2 shown.

Return value: Null

| Mode | Positive direction pulse |            | Negative direction pulse |            |
|------|--------------------------|------------|--------------------------|------------|
| Mode | OUT Pin                  | DIR Pin    | OUT Pin                  | DIR Pin    |
| 0    |                          | High level |                          | Low level  |
| 1    |                          | High level |                          | Low level  |
| 2    |                          | Low level  |                          | High level |
| 3    |                          | Low level  |                          | High level |
| 4    |                          | High level | High level               |            |
| 5    |                          | Low level  | Low level                |            |

#### Table 6-2 Command pulse output mode

# 6.3 Setup speed functions

void d2410\_set\_profile(WORD axis,double Min\_Vel,double Max\_Vel,double Tacc,double Tdec)

Description: Setup trapezoidal speed profile

Argument: Axis axis number

Min\_Vel minimum velocity, when the axis starts or stop, unit:: pps

Max\_Vel maximum velocity, unit: pps

Tacc acceleration time, unit: second

Tdec deceleration time, unit: second

Return value: Null

# void d2410\_set\_s\_profile(WORD axis,double Min\_Vel,double Max\_Vel, double Tacc, double Tdec, long Sacc,long Sdec)

Description: Setup S-curve speed profile with pulses

Argument: axis axis number

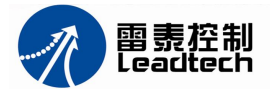

- Min\_Vel minimum velocity, when the axis start or stop, unit:: pps
- Max\_Vel maximum velocity, unit: pps
- Tacc acceleration time, unit: second
- Tdec deceleration time, unit: second
- Sacc pulse number in accelerating S-curve part, see figure 5-9.
- Sdec pulse number in decelerating S-curve part, see figure 5-9.

Return value: Null

# void d2410\_set\_st\_profile(WORD axis,double Min\_Vel, double Max\_Vel,double Tacc, double Tdec, double Tsacc, double Tsdec)

Description: setup S-curve speed profile with time

| Argument:   | axis    | axis number                                                 |
|-------------|---------|-------------------------------------------------------------|
|             | Min_Vel | minimum velocity, when the axis start or stop, unit:: pps   |
|             | Max_Vel | maximum velocity, unit: pps                                 |
|             | Tacc    | acceleration time, unit: second                             |
|             | Tdec    | deceleration time, unit: second                             |
|             | Tsacc   | time of accelerating S-curve part, it is less half of Tacc. |
|             | Tsdec   | time of decelerating S-curve part, it is less half of Tdec. |
| Return valu | e: Null |                                                             |

### void d2410\_change\_speed(WORD axis,double Curr\_Vel)

Description: Change speed on the fly. This function only can be used at signal axis motion. Before used it, the d2410\_variety\_speed\_range function should be used to setup the change speed function to enable, and setup the range of change speed.

Argument: axis axis number Curr\_Vel new velocity, unit: pps

Return value: Null

### void d2410\_variety\_speed\_range(WORD axis,WORD chg\_enable ,double Max\_Vel)

Description: Setup speed range and setup change speed function to enable

- Argument: axis axis number
  - chg\_enable 0 is to disable, 1 is to enable the change speed function
    - Max\_Vel the maximum velocity, unit: pps
- Return value: Null

### double d2410\_read\_current\_speed(WORD axis)

Description: Read current speed Argument: axis axis number

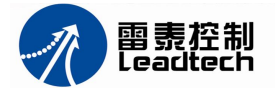

#### Return value: current speed of the axis, unit: pps

#### void d2410\_decel\_stop(WORD axis,double Tdec)

Description: As the function is executed, the axis begins to decelerate, when the speed arrives to the minimum velocity, the axie stop.

Argument: axis axis number

Tdec Time of deceleration, unit second.

Return value: Null

### void d2410\_imd\_stop(WORD axis)

Description: Immediately stop, not have deceleration process.

Argument: axis axis number Return value: Null

### void d2410\_emg\_stop(void)

Description: Emergency stop all axes Argument: Null Return value: Null

## 6.4 Single axis motion control functions

### void d2410\_t\_pmove(WORD axis, long Dist,WORD posi\_mode)

Description: Single axis moves a distance with trapezoidal curve speed (symmetrical acceleration and deceleration curve)

Argument: axis axis number

Dist distance or position, unit: pulse

posi\_mode coordinates mode: 0 is relative, 1 is absolute

Return value: Null

### void d2410\_ex\_t\_pmove(WORD axis,long Dist,WORD posi\_mode)

Description: Single axis moves a distance with trapezoidal curve speed (asymmetrical acceleration and deceleration curve)

Argument: axis axis number

Dist distance or position, unit: pulse

posi\_mode coordinates mode: 0 is relative, 1 is absolute

Return value: Null

#### void d2410\_s\_pmove(WORD axis,long Dist,WORD posi\_mode)

Description: Single axis moves a distance with S-curve speed (symmetrical acceleration and deceleration curve)

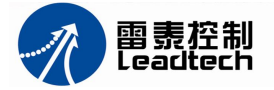

 Argument: axis
 axis number

 Dist
 distance or position, unit: pulse

 posi\_mode
 coordinates mode: 0 is relative, 1 is absolute

 Return value:
 Null

## void d2410\_ex\_s\_pmove(WORD axis,long Dist,WORD posi\_mode)

Description: Single axis moves a distance with S-curve speed (asymmetrical acceleration and deceleration curve)

 Argument: axis
 axis number

 Dist
 distance or position, unit: pulse

 posi\_mode
 coordinates mode: 0 is relative, 1 is absolute

 Return value:
 Null

### void d2410\_t\_vmove(WORD axis,WORD dir)

| Description: | Single axi | s continuous moves with trapezoidal curve speed             |
|--------------|------------|-------------------------------------------------------------|
| Argument:    | axis       | axis number                                                 |
|              | dir        | direction of moving, 0 is negative, 1 is positive direction |
| Return value | e: Null    |                                                             |

#### void d2410\_s\_vmove(WORD axis,WORD dir)

| Description: Single ax | is continuous moves with S-curve speed                      |
|------------------------|-------------------------------------------------------------|
| Argument: axis         | axis number                                                 |
| dir                    | direction of moving, 0 is negative, 1 is positive direction |
| Return value: Null     |                                                             |

## 6.5 Linear, Circle interpolation functions

# void d2410\_set\_vector\_profile(double Min\_Vel,double Max\_Vel,double Tacc, double Tdec)

Description: Setup interpolation vector speed profile

- Argument: Min\_Vel minimum velocity, when the axis start or stop, unit:: pps
  - Max\_Vel maximum velocity, unit: pps
    - Tacc acceleration time, unit: second
    - Tdec deceleration time, unit: second

Return value: Null

# void d2410\_t\_line2(WORD axis1,long Dist1,WORD axis2,long Dist2,WORD posi\_mode)

Description: 2-axis linear interpolation for any 2 axes with symmetric trapezoidal curve profile

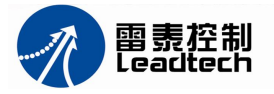

| Argument: axis1    | first axis' number                               |
|--------------------|--------------------------------------------------|
| axis2              | second axis' number                              |
| Dist1              | distance or position of first axis, unit: pulse  |
| Dist2              | distance or position of second axis, unit: pulse |
| posi_mode          | coordinates mode: 0 is relative, 1 is absolute   |
| Return value: Null |                                                  |

### void d2410\_t\_line3(WORD \*axis,long Dist1,long Dist2,long Dist3,WORD posi\_mode)

Description: 3-axis linear interpolation for any 3 axes with symmetric trapezoidal curve profile the pointer of axes' number list Argument: axis

- Dist1 distance or position of first axis, unit: pulse Dist2 distance or position of second axis, unit: pulse Dist3 distance or position of third axis, unit: pulse coordinates mode: 0 is relative, 1 is absolute posi\_mode
- Return value: Null

## void d2410\_t\_line4(WORD cardno, long Dist1, long Dist2, long Dist3, long Dist4,WORD posi\_mode)

Description: 4-axis linear interpolation on one card with symmetric trapezoidal curve profile

Argument: cardno specify card's number, the range is 0~7.

| Dist1              | distance or position of first axis, unit: pulse  |
|--------------------|--------------------------------------------------|
| Dist2              | distance or position of second axis, unit: pulse |
| Dist3              | distance or position of third axis, unit: pulse  |
| Dist4              | distance or position of fourth axis, unit: pulse |
| posi_mode          | coordinates mode: 0 is relative, 1 is absolute   |
| Return value: Null |                                                  |

### void d2410\_arc\_move(WORD \*axis,long \*target\_pos,long \*cen\_pos, WORD arc\_dir)

Description: any 2 axes of 4 axes circular interpolation in absolute position mode

the pointer of axes' number list Argument: axis the pointer of target position's list, unit: pulse target\_pos the pointer of position's list of center of the circle, unit: pulse cen\_pos arc direction: 0 is clockwise, 1 is anti-clockwise arc dir Return value: Null

### void d2410\_rel\_arc\_move(WORD \*axis,long \*rel\_pos,long \*rel\_cen, WORD arc\_dir)

Description: any 2 axes of 4 axes circular interpolation in relative distance mode Argument: the pointer of axes' number list axis

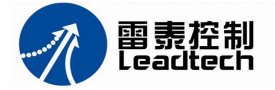

rel\_pos the pointer of target distance's list, unit: pulse rel\_cen

the pointer of distance's list of center of the circle, unit: pulse

arc direction: 0 is clockwise. 1 is anti-clockwise arc dir

Return value: Null

#### Home functions 6.6

## void d2410\_set\_HOME\_pin\_logic(WORD axis,WORD org\_logic,WORD filter)

Description: Set home signal logic configuration

| Argument:     | axis      | axis number                                                  |
|---------------|-----------|--------------------------------------------------------------|
|               | org_logic | 0-low level of Home signal is active, 1-high level is active |
|               | filter    | 0 is the filter disable, 1 is the filter enable              |
| Return value: | Null      |                                                              |

## void d2410\_config\_home\_mode(WORD axis,WORD mode,WORD EZ\_count)

Description: Configure home mode

|           | -        |                                                                |
|-----------|----------|----------------------------------------------------------------|
| Argument: | axis     | axis number                                                    |
|           | mode     | 0 is only use home signal, 1 is use home and EZ signals        |
|           | EZ_count | the times that EZ signal occurs, the range is 1~16. It is used |
|           |          | in mode=1. After home signal is active, when EZ signal occur   |
|           |          | EZ_count times, then axis stop.                                |
|           |          |                                                                |

Return value: Null

## void d2410\_home\_move(WORD axis,WORD home\_mode,WORD vel\_mode)

Description: Begin a home return action

Argument:

axis axis number

> 1 is positive direction home, 2 is negative direction home home\_mode 0 is home with min velocity, 1 is home with max velocity vel\_mode

Return value: Null

#### 6.7 Manual pulse generator control functions

## void d2410\_set\_handwheel\_inmode(WORD axis, WORD inmode, WORD count\_dir)

Description: Setup input mode of manual pulse generator

Argument: axis specify axis number

> input mode: inmode

- 0-A, B phase signals
- 1-A, B phase signals, 2 times frequency to counting
- 2-A, B phase signals, 4 times frequency to counting
- 3-difference pulse singal

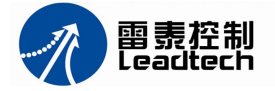

count\_dir

counter's direction:

0-default direction

1-inverse direction of default

Return value: Null

## void d2410\_handwheel\_move(WORD axis,double vh)

Description: startup Manual pulse generator to control axis moving

Argument: axis axis number

vh setup maximum input frequecy, unit: pps

Return value: Null

## 6.8 Motion status functions

## WORD d2410\_check\_done(WORD axis)

Description: Check status of an axis' current motion Argument: axis axis number Return value: 0—the axis is moving, 1—the axis is stop

## WORD d2410\_prebuff\_status(WORD axis)

Description: Read the status of command's pre-buffer Argument: axis axis number Return value: 0-pre-buffer is empty, 1-pre-buffer is full

## DWORD d2410\_get\_rsts(WORD axis)

Description: get status of an axis's external signals

Argument: axis specify axis number

Return value: see table 6-3

| Bit of<br>Return value | Name    | Return value description                                          |  |  |  |
|------------------------|---------|-------------------------------------------------------------------|--|--|--|
| 0~3                    | reserve |                                                                   |  |  |  |
| 4                      | CSD     | 1 means multi-axis simultaneous deceleration signal (CSD) is ON   |  |  |  |
| 5                      | STA     | 1 means multi-axis simultaneous start signal (STA) is ON          |  |  |  |
| 6                      | STP     | 1 means multi-axis simultaneous stop signal (STP) is ON           |  |  |  |
| 7                      | EMG     | 1 means emergency stop signal (EMG) is ON                         |  |  |  |
| 8                      | PCS     | 1 means position change signal (PCS) is ON                        |  |  |  |
| 9                      | ERC     | 1 means servo motor's deflection counter clear signal (ERC) is ON |  |  |  |
| 10                     | EZ      | 1 means encoder's index signal (EZ) is ON                         |  |  |  |
| 11                     | PA      | 1 means external pulse control signal PA is ON                    |  |  |  |
| 12                     | PB      | 1 means external pulse control signal PB is ON                    |  |  |  |
| 13                     | reserve |                                                                   |  |  |  |

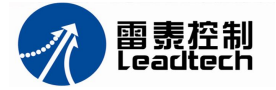

| 14    | SD 1 means slow-down signal (SD) is ON |                                                    |  |  |  |
|-------|----------------------------------------|----------------------------------------------------|--|--|--|
| 15    | INP                                    | 1 means servo motor in-position signal (INP) is ON |  |  |  |
| 16    | DIR                                    | 1 means pulse direction is negative, 0 is positive |  |  |  |
| 17~31 | reserve                                |                                                    |  |  |  |

## WORD d2410\_axis\_io\_status(WORD axis)

Description: Read an axis' motion status and its I/O

Argument: axis specify axis number

Return value: see table 6-4

Table 6-4 Return value of d2410\_axis\_io\_status()

| Bit of<br>Return value | Name                                      | Return value description                                   |  |  |
|------------------------|-------------------------------------------|------------------------------------------------------------|--|--|
| 0~7                    | reserve                                   |                                                            |  |  |
| 8                      | FU                                        | 1 means the axis is accelerating                           |  |  |
| 9                      | FD                                        | 1 means the axis is decelerating                           |  |  |
| 10                     | FC                                        | FC 1 means the axis is moving with minimum speed           |  |  |
| 11                     | ALM                                       | 1 means the motor alarm signal (ALM) is ON                 |  |  |
| 12                     | +EL                                       | 1 means end-limit in positive direction signal (+EL)<br>ON |  |  |
| 13                     | -EL                                       | 1 means end-limit in negative direction signal (-EL) is ON |  |  |
| 14                     | ORG                                       | 1 means home signal (ORG) is ON                            |  |  |
| 15                     | 15 SD 1 means slow-down signal (SD) is ON |                                                            |  |  |

## WORD d2410\_axis\_status(WORD axis)

Description: Read an axis' primary status

Argument: axis specify axis number

Return value: see table 6-5

#### Table 6-5 Return value of d2410\_axis\_status()

| Bit of<br>Return value | Name    | Return value description                                                                                             |  |  |
|------------------------|---------|----------------------------------------------------------------------------------------------------|--|--|
| 0                      | SSCM    | 1 means a start command is written; when the                                                                         |  |  |
| 0                      | 330101  | operation is stop, the return value is 0                                                                             |  |  |
| 4                      |         | 1 means pulse output is start, 0 means pulse output is                                                               |  |  |
| 1                      | SRUN    | stop                                                                                                    |  |  |
| 2                      | SENI    | 1 means motion stopped and a interrupt flag is ON                                                                    |  |  |
| 3                      | SEND    | 1 means motion is stop, a start command is written,                                                                  |  |  |
|                        |         | the return value is 0                                                                                                |  |  |
| 4                      | SERR    | 1 means an error interrupt occurs                                                                                    |  |  |
| 5                      | SINT    | 1 means a event interrupt occurs                                                                                     |  |  |
| 6~12                   | reserve |                                                                                                    |  |  |
| 13                     | SEOR    | When a position override can't be executed, this signal changes to 1. After the main status is read, it changed to 0 |  |  |
| 14                     | SPRF    | 1 means the pre-register for the subsequent operation data is full                                                   |  |  |
| 15                     | reserve |                                                                                                    |  |  |

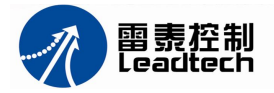

## 6.9 Special I/O control functions

# void d2410\_config\_SD\_PIN(WORD axis,WORD enable, WORD sd\_logic,WORD sd\_mode)

Description: Configure Slow-down signal's level and mode

Argument: axis axis number

enable 0-disable, 1-enable

sd\_logic 0-low level of SD signal is active, 1-high level is active

sd\_mode Setup slow-down mode:

- 0—The axis decelerate to minimum velocity, if SD signal turns OFF, the axis will accelerate to maximum velocity
- 1—The axis decelerate to minimum velocity and stop, if SD signal turns OFF before axis stopped, the axis will accelerate to maximum velocity
- 2—The axis decelerate to minimum velocity, even if the SD signal is turned OFF before the velocity is not changed to minimum velocity
- 3—The axis decelerate to minimum velocity and stopped, even if the SD signal is turned OFF before the axis stopped

## void d2410\_config\_PCS\_PIN(WORD axis,WORD enable,WORD pcs\_logic)

Description: Configure position change signal PCS

Argument: axis axis number

- enable 0-disable, 1-enable
- pcs\_logic 0—low level of PCS signal is active, 1—high level is active

Return value: Null

## void d2410\_config\_INP\_PIN(WORD axis,WORD enable,WORD inp\_logic)

Description: Configure servo motor's in-position signal INP

Argument: axis axis number

enable 0-disable, 1-enable

inp\_logic 0-low level of INP signal is active, 1-high level is active

Return value: Null

# void d2410\_config\_ERC\_PIN(WORD axis,WORD enable,WORD erc\_logic,WORD erc\_width,WORD erc\_off\_time)

Description: Configure servo motor's deflection counter clear signal (ERC) and its mode Argument: axis axis number

enable setup enable and its mode:

0-Do not output ERC signal

1-After received EL, ALM or EMG signal, output ERC signal

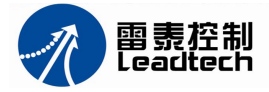

|                  | automatically.                                                |                   |           |                |  |  |
|------------------|---------------------------------------------------------------|-------------------|-----------|----------------|--|--|
|                  | 2—After received ORG signal, output ERC signal automatically  |                   |           |                |  |  |
|                  | 3-After received EL, ALM, EMG or ORG signal, output E         |                   |           |                |  |  |
|                  | signal automatically.                                         |                   |           |                |  |  |
| erc_logic        | 0-low level of ERC signal is active, $1-high$ level is active |                   |           |                |  |  |
| erc_width        | ERC signal                                                    | ERC signal width. |           |                |  |  |
|                  | 0—12 us,                                                      | 1-102 us,         | 2—409 us, | 3—1.6 ms       |  |  |
|                  | 4—13 ms,                                                      | 5—52 ms,          | 6—104 ms, | 7—level output |  |  |
| erc_off_time     | The time of ERC off before next ERC come.                     |                   |           |                |  |  |
|                  | 0—0 us,                                                       | 1-12 us,          | 2—1.6 ms, | 3-104 ms       |  |  |
| ationalisa NI-II |                                                               |                   |           |                |  |  |

Return value: Null

### void d2410\_config\_ALM\_PIN(WORD axis,WORD alm\_logic,WORD alm\_action)

Description: Configure motor's alarm signal (ALM) and its mode

automatically

| Argument:   | axis       | axis number                                       |
|-------------|------------|---------------------------------------------------|
|             | alm_logic  | ALM signal input level. $0-$ low level is active, |
|             |            | 1-high level is active                            |
|             | alm_action | ALM signal action: 0-axes stop immediately,       |
|             |            | 1—slow-down first, then stop                      |
| Return valu | ue: Null   |                                                   |

### void d2410\_config\_LTC\_PIN(WORD axis,WORD ltc\_logic, WORD ltc\_mode)

Description: Configure position capture signal (LTC)

Argument: axis axis number Itc\_logic 0—low level of LTC signal is active, 1—high level is active Itc\_mode reserve Return value: Null

## void d2410\_config\_EL\_MODE(WORD axis,WORD el\_mode)

Description: Configure end-limit (EL) signal and its mode

Argument: axis axis number

el\_mode set the level and mode of the EL signal

0-low level active, axis stop immediately

1-low level active, axis slow-down and stop

2-high level active, axis stop immediately

3-high level active, axis slow-down and stop

Return value: Null

### void d2410\_write\_SEVON\_PIN(WORD axis, WORD on\_off);

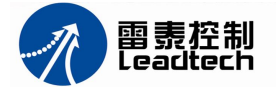

Version 1.1

Description: Output servo motor on signal (SEVON) Argument: axis axis number on\_off set the level of output signal: 0—low, 1—high Return value: Null

**Note**: Switch S1 of DMC2410 can setup the output port logic level of SEVON1~SEVON4. When S1 is selected at "ON" position, write "0" to a output bit, the port output low level; write "1" to a output bit, the port output high level. When S1 is selected at "OFF" position, write "0" to an output bit, the port output high level; write "1" to an output bit, the port output low level.

#### int d2410\_read\_SEVON\_PIN(WORD axis)

Description: Read servo motor on signal (SEVON) Argument: axis axis number Return value: 0-low level, 1-high level

#### int d2410\_read\_RDY\_PIN(WORD axis)

Description: Read servo motor ready signal (RDY) Argument: axis axis number Return value: 0-low level, 1-high level

### void d2410\_write\_ERC\_PIN(WORD axis, WORD sel)

Description: Output servo motor's deflection counter clear signal (ERC)

Argument: axis axis number

sel 0-reset ERC signal, 1-set ERC signal

Return value: Null

#### void d2410\_config\_EMG\_PIN(WORD cardno, WORD enable, WORD emg\_logic)

Description: Configure emergent stop signal (EMG) to stop all axes in single card

Argument: cardno card number

enable 0-disable, 1-enable

emg\_logic 0—low level of EMG signal is active, 1—high level is active Return value: Null

## 6.10 Command counter functions

### long d2410\_get\_position(WORD axis)

Description: Get an axis' current command position Argument: axis axis number Return value: Current command position, unit: pulse

## void d2410\_set\_position(WORD axis,long current\_position)

Description: Setup an axis' command position

Argument: axis axis number

current\_position absolute position, unit:: pulse

Return value: Null

## void d2410\_reset\_target\_position(WORD axis,long dist)

Description: Change target position on the fly in relative distance mode

Argument: axis axis number

dist relative distance, unit: pulse

Return value: Null

## 6.11 General purpose I/O control functions

## int d2410\_read\_inbit(WORD cardno, WORD bitno)

Description: Read status of input pin

Argument: cardno card number

bitno pin number, range: 1~20

Return value: 0-low level; 1-high level

## void d2410\_write\_outbit (WORD cardno, WORD bitno, WORD on\_off)

Description: Write output pin

| Argument: | cardno | card number                             |
|-----------|--------|-----------------------------------------|
|           | bitno  | pin number, range: 1~20                 |
|           | on_off | 0-output low level, 1-output high level |
|           |        |                                         |

Return value: Null

Note: Switch S1 of DMC2410 can setup the output port logic level of OUT1~OUT12. When S1 is selected at "ON" position, write "0" to a output bit, the port output low level; write "1" to a output bit, the port output high level. When S1 is selected at "OFF" position, write "0" to an output bit, the port output high level; write "1" to an output bit, the port output low level.

## int d2410\_read\_outbit(WORD cardno, WORD bitno)

Description: Read status of output pin Argument: cardno card number bitno pin number, range: 1~20 Return value: 0-output low level, 1-output high level

## long d2410\_read\_inport(WORD cardno)

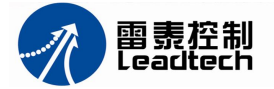

Description: Read status of input port of a DMC2410 Argument: cardno card number Return value: bit0~bit19 of the return value show the value of input pin IN1~20

## long d2410\_read\_outport(WORD cardno)

Description: Read status of output port of a DMC2410 Argument: cardno card number Return value: bit0~bit19 of the return value show the value of output pin OUT1~20

### void d2410\_write\_outport(WORD cardno, DWORD port\_value)

Description: Write output port

Argument: cardno card number

port\_value bit0~bit19 of the written value is the value of output pin OUT1~20.0—output low level, 1—output high level

Return value: Null

## 6.12 Encoder count functions

#### void d2410\_counter\_config(WORD axis,WORD mode)

Description: setup encoder's counter mode

Argument: axis axis number

mode counter mode:

- 0 Pulse/Direction signals
- 1 A/B signals
- 2 two frequency doubling of A/B signals
- 3 four frequency doubling of A/B signals

Return value: Null

#### void d2410\_config\_EZ\_PIN(WORD axis,WORD ez\_logic, WORD ez\_mode)

Description: Configure encoder's EZ signal level and mode

| Argument: axis axis numl | ber |
|--------------------------|-----|
|--------------------------|-----|

| ez_logic | setup EZ signal's level |  |
|----------|-------------------------|--|
|          |                         |  |

0-low level is active, 1-high level is active

- ez\_mode using EZ signal's mode
  - 0—EZ signal disable
    - 1-EZ signal is a reset signal of counter
    - 2-EZ signal is home signal, but do not reset counter
    - 3–EZ signal is home signal, and reset counter

Return value: Null

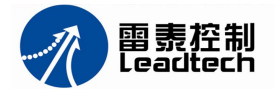

#### long d2410\_get\_encoder(WORD axis)

Description: Get encoder counter's position value Argument: axis axis number Return value: position, unit: pulse

### void d2410\_set\_encoder(WORD axis,long encoder\_value)

Description: Setup encoder counter's new position

Argument: axis axis number

encoder\_value new position value

Return value: Null

#### void d2410\_config\_latch\_mode(WORD cardno, WORD all\_enable)

Description: Configure position latch mode

Argument: cardno axis number

all\_enable 0-latch one axis position, 1-latch 4 axes position

Return value: Null

### long d2410\_get\_latch\_value(WORD axis)

Description: Get the value of latched position Argument: axis axis number Return value: Latched position value, unit: pulse

### long d2410\_get\_latch\_flag(WORD cardno)

Description: Get flags of position latch Argument: cardno card number Return value: see table 6-6

#### Table 6-6 Return value of d2410\_get\_latch\_flag()

|                     | <u> </u>                              |
|---------------------|---------------------------------------|
| Bit of Return value | Return value description              |
| 0                   | 1 means axis 0 has a latch signal     |
| 1                   | 1 means axis 1 has a latch signal     |
| 2                   | 1 means axis 2 has a latch signal     |
| 3                   | 1 means axis 3 has a latch signal     |
| 4                   | 1 means axis 0 has a reset signal     |
| 5                   | 1 means axis 1 has a reset signal     |
| 6                   | 1 means axis 2 has a reset signal     |
| 7                   | 1 means axis 3 has a reset signal     |
| 8                   | 1 means axis 0's position has latched |
| 9                   | 1 means axis 1's position has latched |
| 10                  | 1 means axis 2's position has latched |
| 11                  | 1 means axis 3's position has latched |
| 12                  | 1 means axis 0's position has reset   |
| 13                  | 1 means axis1's position has reset    |

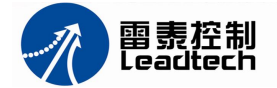

| 14    | 1 means axis 2's position has reset |
|-------|-------------------------------------|
| 15    | 1 means axis 3's position has reset |
| 16~31 | reserve                             |

## void d2410\_reset\_latch\_flag(WORD cardno)

Description: Reset flags of a position latch Argument: cardno card number Return value: Null

#### long d2410\_get\_counter\_flag(WORD cardno)

Description: Read flags of position counter

Argument: cardno card number

Return value: see table 6-7

#### Table 6-7 Return value of d2410\_get\_counter\_flag()

| Bit of Return<br>value | Return value description                                                                                |  |  |
|------------------------|----------------------------------------------------------------------------------------------------|--|--|
| 0                      | Borrow bit flag. when axis 0's counter underflow, the flag is triggered                                 |  |  |
| 1                      | Carry flag. when axis 0's counter overflow, the flag is triggered                                       |  |  |
| 2                      | Sign flag. when axis 0's counter overflow, flag is 0; when underflow, flag is 1                         |  |  |
| 3                      | Counter add/subtract flag. when axis 0's counter add, the flag is1,when counter subtract, the flag is 0 |  |  |
| 4~7                    | reserve                                                                                                 |  |  |
| 8                      | Borrow bit flag. when axis 1's counter underflow, the flag is triggered                                 |  |  |
| 9                      | Carry flag. when axis 1's counter overflow, the flag is triggered                                       |  |  |
| 10                     | Sign flag. when axis 1's counter overflow, flag is 0; when underflow, flag is 1                         |  |  |
| 11                     | Counter add/subtract flag. when axis 1's counter add, the flag is1,when counter subtract, the flag is 0 |  |  |
| 12~15                  | reserve                                                                                                 |  |  |
| 16                     | Borrow bit flag. when axis 2's counter underflow, the flag is triggered                                 |  |  |
| 17                     | Carry flag. when axis 2's counter overflow, the flag is triggered                                       |  |  |
| 18                     | Sign flag. when axis 2's counter overflow, flag is 0; when underflow, flag is 1                         |  |  |
| 19                     | Counter add/subtract flag. when axis 2's counter add, the flag is1,when counter subtract, the flag is 0 |  |  |
| 20~23                  | reserve                                                                                                 |  |  |
| 24                     | Borrow bit flag. when axis 3's counter underflow, the flag is triggered                                 |  |  |
| 25                     | Carry flag. when axis 3's counter overflow, the flag is triggered                                       |  |  |
| 26                     | Sign flag. when axis 3's counter overflow, flag is 0; when underflow, flag is 1                         |  |  |
| 27                     | Counter add/subtract flag. when axis 3's counter add, the flag is1,when counter subtract, the flag is 0 |  |  |
| 28~31                  | reserve                                                                                                 |  |  |

#### void d2410\_reset\_counter\_flag(WORD cardno)

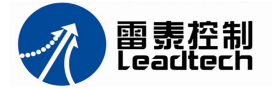

Description: Reset flags of position counter Argument: cardno card number Return value: Null

## void d2410\_reset\_clear\_flag(WORD cardno)

Description: Reset the clear flag of position counter Argument: cardno card number Return value: Null

### void d2410\_triger\_chunnel(WORD cardno, WORD num)

Description: Select trigger signal channel of latching all axes position

| Argument: | cardno | card number                          |
|-----------|--------|--------------------------------------|
|           | Num    | the trigger signal channel:          |
|           |        | 1 $-$ using LTC1 to latch. (Default) |
|           |        | 2 - using LTC2 to latch.             |

Return value: Null

### void d2410\_set\_speaker\_logic(WORD cardno, WORD logic)

| Description: | Setup output logic level of speaker and LED. This output signal is a |                                        |         |  |
|--------------|----------------------------------------------------------------------|----------------------------------------|---------|--|
|              | indication signal of the position capture signal LTC                 |                                        |         |  |
| Argument:    | nt: cardno card number                                               |                                        |         |  |
|              | logic                                                                | ogic level: 0 is low level active, (de | efault) |  |
|              |                                                                      | 1 is high level active                 |         |  |
| Return value | : Null                                                               |                                        |         |  |

## 6.13 Position compare functions

## void d2410\_config\_CMP\_PIN(WORD axis, WORD cmp1\_enable, WORD cmp2\_enable WORD CMP\_logic)

Description: Configure position compare function

| Argument: | axis        | axis number                                         |
|-----------|-------------|-----------------------------------------------------|
|           | cmp1_enable | 0-position compare is disable. CMP1, CMP2, CMP3,    |
|           |             | CMP4 can be used as general digital output port     |
|           |             | 1-position compare is enable. CMP1, CMP2, CMP3,     |
|           |             | CMP4 are CMP output signals                         |
|           | cmp2_enable | 0-position compare is disable. CMP1', CMP2', CMP3', |
|           |             | CMP4' can be used as general digital output port    |
|           |             | 1-position compare is enable. CMP1', CMP2', CMP3',  |
|           |             | CMP4' are CMP output signals                        |

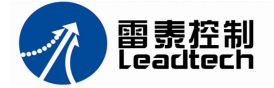

CMP\_logic 0 is low level active, 1 is high level active

Return value: Null

## int d2410\_read\_CMP\_PIN(WORD axis)

Description: Read position compare signal CMP Argument: axis axis number Return value: 1—high level; 0—low level

### void d2410\_write\_CMP\_PIN(WORD axis, WORD on\_off)

Description: Write position compare signal CMP

Argument: axis axis number

on\_off 1-high level; 0-low level

Return value: Null

void d2410\_config\_comparator(WORD axis, WORD cmp1\_condition, WORD cmp2\_condition, WORD source\_sel, WORD SL action)

Description: Configure position compare condition of 2 CMP signal

| Argument: | axis | axis number |
|-----------|------|-------------|
|           |      |             |

cmp1\_condition trigger condition of CMP

0: CMP disable to position compare

- 1 : value of counter is equal to value of comparator of CMP
- 2: value of counter is less than value of comparator of CMP
- 3: value of counter is bigger than value of comparator of CMP

cmp2\_condition trigger condition of CMP'

- 0: CMP' disable to position compare
- 1 : value of counter is equal to value of comparator of CMP'
- 2: value of counter is less than value of comparator of CMP'
- value of counter is bigger than value of comparator of CMP'

source\_sel configure counter type

- 0: 2 comparators compare to command counter
- 1 : comparator of CMP compare to command counter, comparator of CMP' compare to

encoder counter

SL\_action 0: reserve

Return value: Null

## void d2410\_set\_comparator\_data(WORD axis,long cmp1\_data,long cmp2\_data)

Description: Set position compares values

Argument: axis axis number

cmp1\_data value of comparator of CMP

cmp2\_data value of comparator of CMP'

Return value: Null

## 6.14 Motion with scale unit, error compensate

## int d2410\_set\_equiv(WORD axis, double new\_equiv)

Description: Setup an axis' scale factor

Argument: axis axis number new\_equiv Scale factor, unit: pulse/mm Return value: reserve

### int d2410\_get\_equiv(WORD axis, double \*equiv)

Description: Read an axis' scale factor Argument: axis axis number equiv the pointer of the scale factor Return value: reserve

### int d2410\_get\_position\_unitmm(WORD axis, double \* pos\_by\_mm)

Description: Read an axis' position with scale unit

Argument: axis axis number

pos\_by\_mm the pointer of the axis' position, the position unit:: mm

Return value: reserve

## int d2410\_set\_position\_unitmm(WORD axis, double pos\_by\_mm)

Description: Set an axis' position with scale unit

Argument: axis axis number

pos\_by\_mm new axis position, unit: mm

Return value: reserve

int d2410\_read\_current\_speed\_unitmm(WORD axis, double \*current\_speed) Description: Read an axis' speed with scale unit

Argument: axis axis number

current\_speed the pointer of the axis' speed, the speed unit:: mm/s

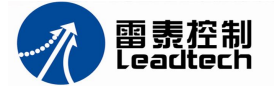

Return value: reserve

## int d2410\_set\_encoder\_equiv(WORD axis, double new\_equiv)

Description: Setup an encoder's scale factor

Argument: axis axis number

new\_equiv new scale factor, unit:: count/mm

Return value: reserve

### int d2410\_get\_encoder\_equiv(WORD axis, double \*equiv)

Description: Read a encoder's scale factor

Argument: axis axis number

equiv the pointer of the encoder's scale factor, unit:: count/mm

Return value: reserve

### int d2410\_get\_encoder\_unitmm(WORD axis, double \*encoder\_pos\_by\_mm)

Description: Get an axis' encoder position with scale unit

 Argument: axis
 axis number

 encoder\_pos\_by\_mm
 the pointer of the encoder's position, the position

 unit:: mm

Return value: reserve

### int d2410\_set\_encoder\_unitmm(WORD axis, double encoder\_pos\_by\_mm)

Description: Setup an axis' encoder position with scale unit

Argument: axis axis number

encoder\_pos\_by\_mm the encoder's position, unit:: mm

Return value: reserve

# void d2410\_arc\_move\_unitmm (WORD \*axis,double \*target\_pos, double \*cen\_pos, WORD arc\_dir)

Description: Arc, circle or ellipse motions with scale unit in absolute position mode

Argument: axis the pointer of axes' number list

target\_pos the pointer of target position's list, unit: mm

cen\_pos the pointer of position's list of center of the circle, unit: mm

arc\_dir arc direction: 0 is clockwise, 1 is anti-clockwise

Return value: Null

## void d2410\_rel\_arc\_move\_unitmm (WORD \*axis, double \*rel\_pos, double \*rel\_cen, WORD arc\_dir)

Description: Arc, circle or ellipse motions with scale unit in relative distance mode

Argument: axis the pointer of axes' number list

rel\_pos the pointer of target distance's list, unit: mm

rel\_cen the pointer of distance's list of center of the circle, unit: mm

arc\_dir arc direction: 0 is clockwise, 1 is anti-clockwise

Return value: Null

## int d2410\_pulse\_loop(WORD axis)

Description: Automatic compensate position error between command position and actual position which encoder read.

Argument: axis axis number

Return value: reserve

## 6.15 Multi-axis synchronous motion

# int d2410\_set\_t\_move\_all (WORD TotalAxes, WORD \*pAxis, long \*pDist, WORD posi\_mode)

Description: Setup multi-axis synchronous motion

Argument: TotalAxes the amount of synchronous motion axes

pAxis the pointer of axes' number list

pDist the pointer of target distance's list, unit: pulse

posi\_mode coordinates mode: 0 is relative, 1 is absolute

Return value: 1 is OK; -1 is error of parameters

## int d2410\_config\_CSTA\_PIN(WORD axis, WORD edge\_mode)

Description: Configure the mode of synchronous start signal, which is low level active

Argument: axis axis number

edge\_mode trigger mode: 0 means that use level;

1 means that use edge

Return value: 1 is OK; -1 is error of parameters

## int d2410\_start\_move\_all(WORD FirstAxis)

Description: Start multi-axis synchronous motion Argument: FirstAxis the number of first axis Return value: 1 is OK; -1 is error of parameters

## void d2410\_simultaneous\_stop(WORD axis)

Description: Output a stop signal from the specify axis' CSTP pin. If some axes' CSTP pins are connected, these axes will synchronous stop when a CSTP signal comes.

Argument: axis axis number Return value: Null

int d2410\_set\_sync\_option (WORD axis, WORD sync\_stop\_on, WORD

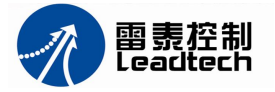

# cstop\_output\_on, WORD sync\_option1, WORD sync\_option2)

Description: Setup multi-axis synchronous motion mode

| Argument: | axis            | axis number                                               |
|-----------|-----------------|-----------------------------------------------------------|
|           | sync_stop_on    | 1 enable CSTP signal to control multi-axis synchronous    |
|           |                 | stop;                                                     |
|           |                 | 0 disable CSTP                                            |
|           | cstop_output_on | 1 means that output a CSTP signal when multi-axis stop    |
|           |                 | abnormal;                                                 |
|           |                 | 0 means that don't output CSTP                            |
|           | sync_option1    | 0 means this function is effective immediately.           |
|           |                 | 1 means this function is effective after CSTA signal come |
|           | sync_option2    | 0, reserve                                                |
| - · ·     |                 |                                                           |

Return value: 1 is OK; -1 is error of parameters

## int d2410\_set\_sync\_stop\_mode(WORD axis, WORD stop\_mode)

Description: Setup multi-axis synchronous stop mode Argument: axis axis number stop\_mode 0 means stop immediately; 1 means stop after deceleration Return value: 1 is OK; -1 is error of parameters

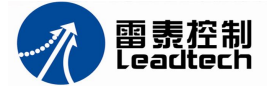

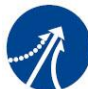

深圳市雷表控制技术有限公司 SHENZHEN LEADTECH CONTROL TECHNOLOGY CO., LTD

## Shenzhen leadtech control technology company, Limited

| 4 <sup>th</sup> floor, 6 building, Nanyou Tian'an industrial park, Shenzhen |
|-----------------------------------------------------------------------------|
| 518054                                                                      |
| 86-755-26417575                                                             |
| 86-755-26417609                                                             |
| info@szleadtech.com.cn                                                      |
| http://www.szleadtech.com.cn                                                |
|                                                                             |